# Guide for performing data analysis of mass spectrometric data from temperature-programmed techniques using multivariate analysis

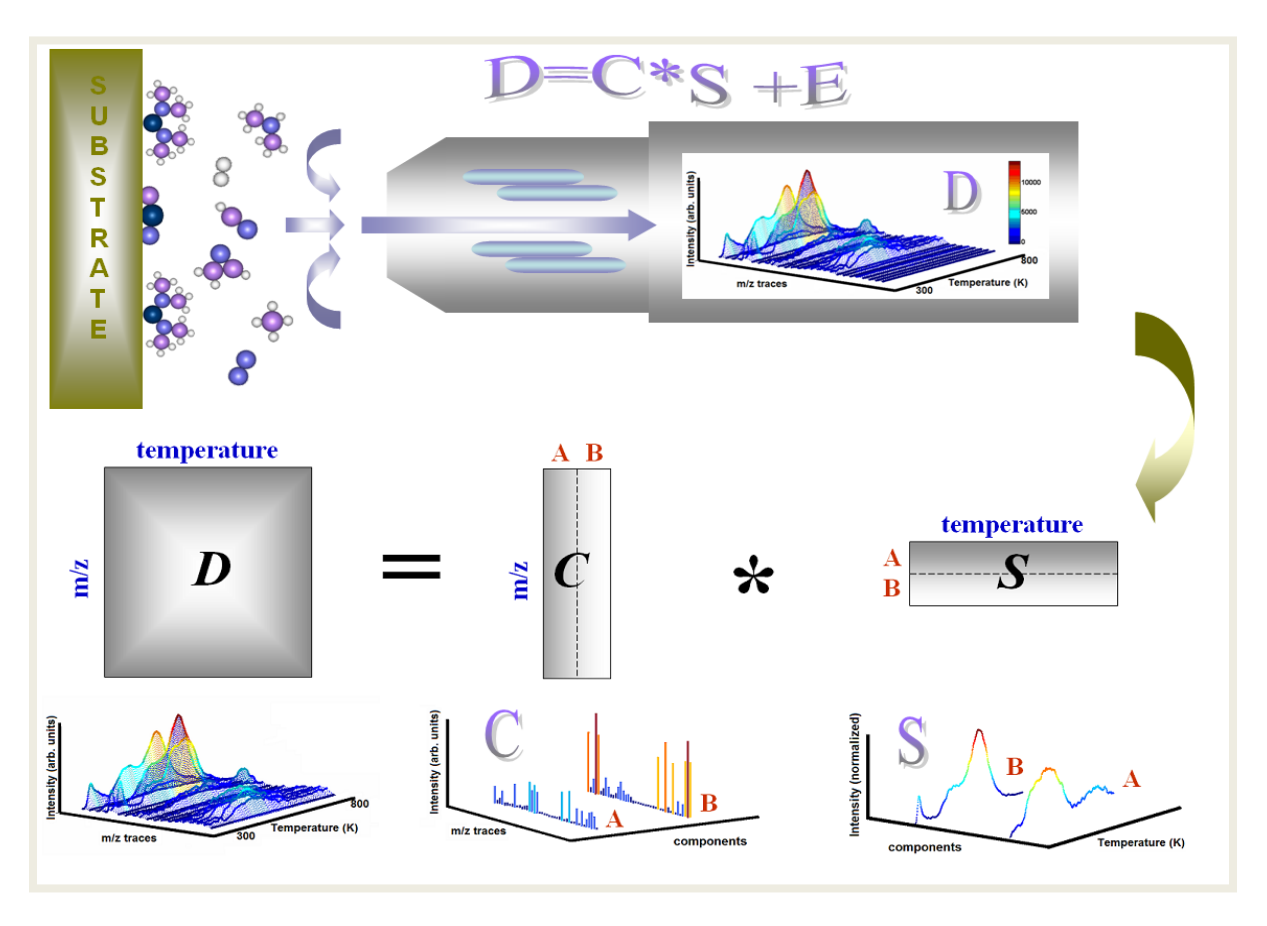

# Jing Zhao, Jia-Ming Lin and Andrew V. Teplyakov

Department of Chemistry and Biochemistry, University of Delaware, Newark DE 19713

# Juan Carlos F. Rodriguez-Reyes

Department of Industrial Chemical Engineering, Universidad de Ingeniería y Tecnología UTEC, Avenida Cascanueces 2221, Lima 43, Perú

Copyright©2014 by Jing Zhao, Jia-Ming Lin, Andrew V. Teplyakov and Juan Carlos F. Rodriguez-Reyes

All rights reserved.

#### INTRODUCTION

Let's consider a temperature-programmed desorption/reaction experiment where a Si(100) surface was saturated with ethylchloride-d5 (CD<sub>3</sub>CD<sub>2</sub>-Cl) at 300 K. The data is shown in Figure A. Usually the information carried by the data is interpreted based on previous knowledge or through comparison with patterns of pristine compounds (to determine the identity of a desorbing compound) or by isolation of individual patterns by subtracting scaled desorption spectra. This manual shows a mathematical procedure for decomposing the data (a *m x t* matrix, where *m* spectrometric traces are followed over t temperature points) into two subsets of data: a matrix *m x c* and a matrix *c x t*. The dimension *c* represents no less than the number of compounds desorbing from the surface; information regarding the cracking pattern of each compound is carried in the *m x c* matrix and the desorption pattern of each compound is carried in the *c x t* matrix. The data in Figure A was separated into four desorbing compounds (c=4) and the results are shown in Figure B. As indicated above, for each of these desorbing compounds we obtain their desorption pattern (left) and their cracking pattern (right).

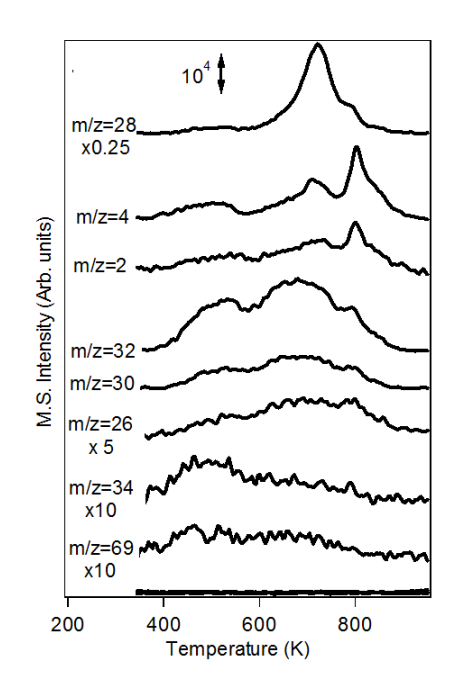

Figure A: Temperature-programmed desorption spectra of ethylchloride-d5 on Si(100) surface. Traces with m/z=2,4,26,28,30,32,34,69 were found with significant peaks from 300K to 900K.

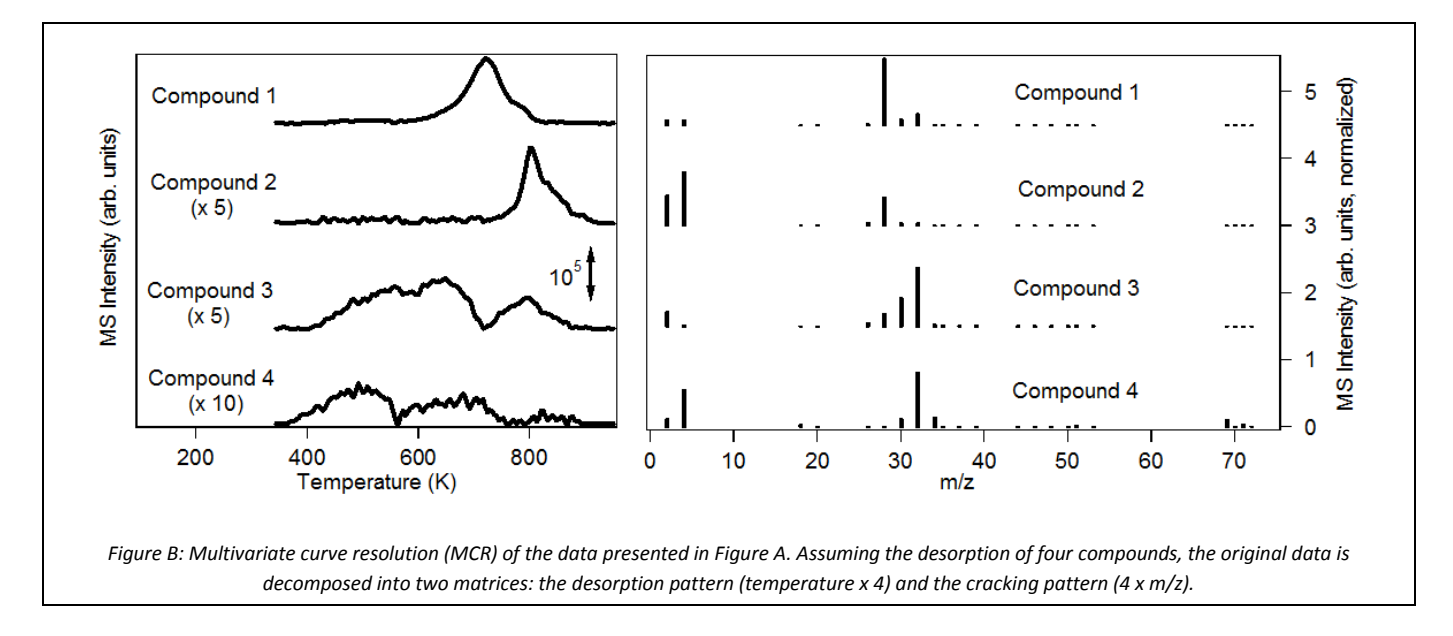

This guide provides a step-by-step procedure to obtain these results. In addition, a thorough discussion of the application of this technique can be found in Ref [1].

The files used in this guide can be accessed at <a href="http://sites.udel.edu/teplyakov/current-research/">http://sites.udel.edu/teplyakov/current-research/</a>

#### Step-by-step procedure

#### **1.** Arrangement of the data in excel

Open the file 2014-02-13\_dataset\_EtCl\_on\_Si (available at <u>www.teplyakov-data</u>). Notice that the file 2014-02-13\_dataset\_EtCl\_on\_Si has several tabs:

- The tab **data** shows the data as it is regularly organized to yield plots (see tab graph\_data).
- The tab **matrix** carries the information that will be imported to MATLAB and the PLS\_Toolbox. There are no labels for columns and the temperature column has been deleted. The matrix must contain only spectrometric data.
- The tabs **temperature** and **mass** carry the temperature points and the values for m/z that were followed during the experiment. They are going to be inserted as labels in the MATLAB file.

NOTE: When MATLAB imports the excel file it will read the first spreadsheet of the document. For this reason the tab **matrix** should be located first in the excel file.

#### 2. Starting the PLS\_toolbox in MATLAB

From the MATLAB window, we need to start the toolbox by typing the command browse

| HOME PLOTS APPS                                                                                                    |                                                                  | ASARO              | $X \to X \to 1/1 \to 1/2$                                                                    |
|----------------------------------------------------------------------------------------------------|------------------------------------------------------------------|--------------------|----------------------------------------------------------------------------------------------|
|                                                                                                    |                                                                  |                    | Q Search Documentation                                                                       |
| Import     Save     Open Variable     Import     Save     Simulink     Import     Save       FILE     VARIABLE     CODE     Simulink     Simulink     Import     Save                                                                                                    | OPreferences     Set Path     Help     Parallel      ENVIRONMENT | Community          |                                                                                              |
| 💠 🔶 🔁 🔁 🦢 / 🕨 Users 🕨 teplyakovgroup 🕨 Documents 🕨 MATLAB                                                                                                    |                                                                  |                    | - 2                                                                                          |
| Current Folder 💿 Command Window                                                                                                    |                                                                  | Work               | (space 💿                                                                                     |
| New to MAILABE watch this video, see Examples, or read Letting State<br>dataset2_3comp_norm_smooth<br>derby.log<br>Etcl[.Si100_2014-02-03_sat-d<br>loadings_mcr_ethylchloride.jpg<br>mcr20141002_3C_bsl+zer_non                                                                                                    | <u>arted</u> .                                                   | x an:<br>dai<br>ph | s []<br>taset_2 9x633 dataset<br>enylacetylene 106x12 dataset<br>enylacetylen 106x12 dataset |
| Image: model.imat       >>         Imatix.xlsx       >>         Imatix.xlsx <t< td=""><th></th><td><u>Com</u><br/>▼ %-</td><td>mand History ©<br/>browse<br/> 1/28/14 11:52 AM%<br/>browse<br/> 2/3/14 10:25 AM%<br/>browse</td></t<> |                                                                  | <u>Com</u><br>▼ %- | mand History ©<br>browse<br>1/28/14 11:52 AM%<br>browse<br>2/3/14 10:25 AM%<br>browse        |

Figure 1

This will open the main window of the PLS\_toolbox for MATLAB:

| ● ● ● ● PLS_W                                           | Vorkspace Browser                               |       |
|---------------------------------------------------------|-------------------------------------------------|-------|
| File Edit View Analyze Help FigBrowser                  |                                                 | 3     |
| 🔀 🗅 🕮 🚔 🖬                                               |                                                 |       |
| Current Folder : /Users/teplyakovgroup/Documents/MATLAB |                                                 | • 🖻 🖻 |
| Analysis Tools                                          | Workspace                                       |       |
| Topics (double click to open)                           | Current Workspace Variables                     |       |
| ▼ 🙀 FAVORITES                                           | Name Value Bytes                                |       |
| DataSet Editor                                          |                                                 |       |
| Getting Started                                         |                                                 |       |
|                                                         |                                                 |       |
| ► X TOOLS                                               |                                                 |       |
| ► 🖞 DECOMPOSITION                                       |                                                 |       |
| 🕨 🧪 REGRESSION                                          |                                                 |       |
| CLUSTERING                                              |                                                 |       |
| CLASSIFICATION                                          |                                                 |       |
| A DESIGN OF EXPERIMENTS                                 | A V 6                                           |       |
|                                                         | Model Cache                                     |       |
|                                                         | Cache : "general" DATE View (* = Not Available) |       |
|                                                         | Cache Settings and View                         |       |
| EIGENGUIDE ONLINE VIDEOS                                | Demo Data                                       |       |
|                                                         | ► 04_Feb_2014                                   |       |
|                                                         | ▶ 03-Feb-2014                                   |       |
|                                                         | ▶ 30-lan-2014                                   |       |
| λ EIGENVECTOR RESEARCH INCORPORATED                     | ▶ 29-Jan-2014                                   |       |

Figure 2

From this window we can select, under analysis tools, decomposition and then MCR,

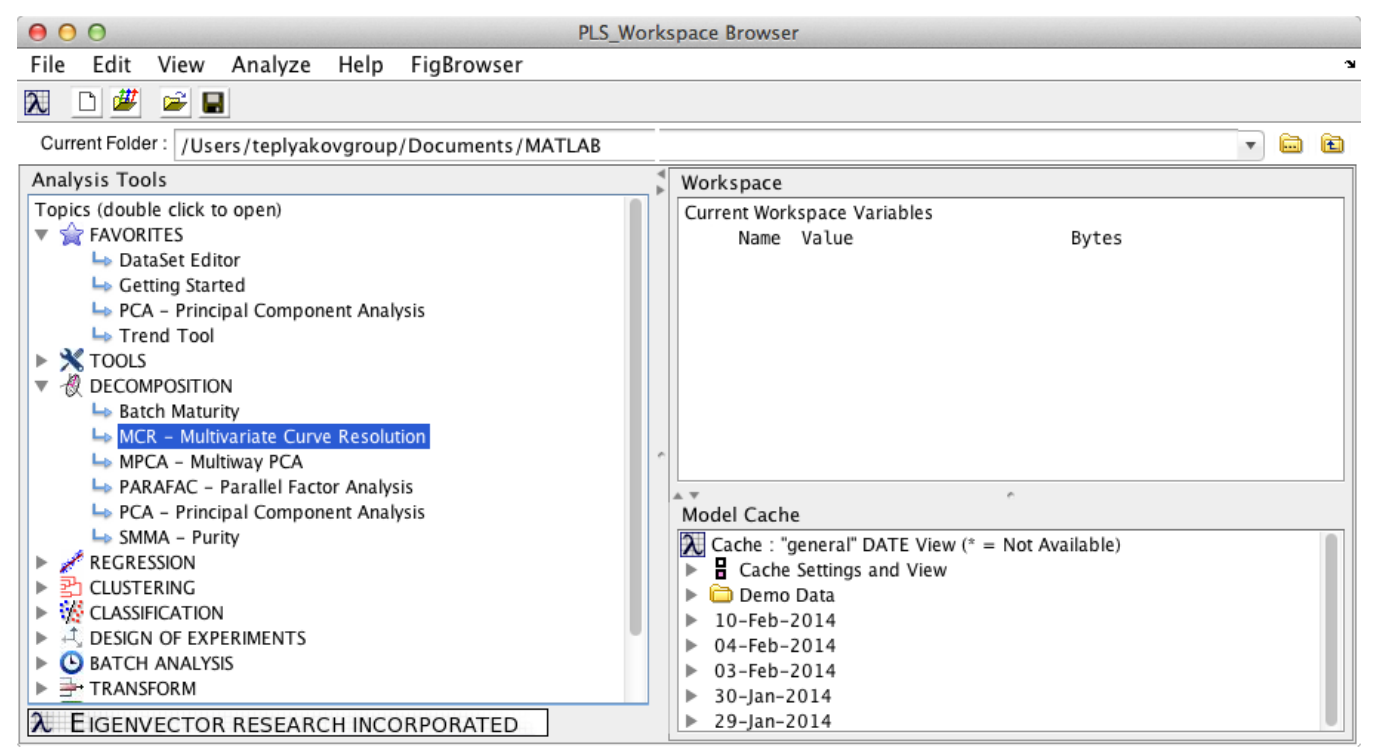

Figure 3

Which will pop-up the window for MCR analysis:

| 00                       |                                                 |                                                  |                         | Analysis -            | MCR (No Model)                 |                                                          |
|--------------------------|-------------------------------------------------|--------------------------------------------------|-------------------------|-----------------------|--------------------------------|----------------------------------------------------------|
| File E                   | dit Preprocess                                  | Analysis Refin                                   | e Tools Help            | FigBrowser            |                                |                                                          |
| λ                        |                                                 | <u>∧</u> i% x                                    |                         |                       |                                |                                                          |
| <b>X</b>                 |                                                 | Clutter                                          | X h                     |                       | Analysis Flowchart             | Cache : "general" DATE View (* = Not Available)          |
|                          |                                                 | Model                                            |                         | > Prediction          | 1. Load calibration data       | 🕨 🚞 Demo Data                                            |
| Y                        |                                                 | alibrate                                         | Υ                       | Apply / Validate      | 2. Load C Estimates (optional) | ▶ 10-Feb-2014 ▶ 04-Feb-2014                              |
|                          | 660 Teb                                         |                                                  | MCD Controlate          |                       | 3. Choose Preprocessing        | ▶ 03-Feb-2014                                            |
| View:<br>Number Co       | mponents: 1                                     |                                                  | MCH Contraints          | _                     | 4. Choose Options              | <ul> <li>▶ 30-Jan-2014</li> <li>▶ 29-Jan-2014</li> </ul> |
| L                        | Perc                                            | ant Variance Cant                                | ured by MCR Model       |                       | 5. Choose Components           |                                                          |
|                          | Fit                                             | Fit                                              | Fit                     |                       | 6. Build Model                 |                                                          |
|                          | (%Model)                                        | (%X)                                             | Cumulative (%X)         |                       | Review Model                   |                                                          |
| 1                        | -                                               | -                                                | -                       | not calculated        | 7. Designa forma               |                                                          |
| 2                        | -                                               | -                                                | -                       | not calculated        | 7. Heview Scores               |                                                          |
| 3                        | -                                               | -                                                | -                       | not calculated        | 8. Review Loadings             |                                                          |
| 4                        | -                                               | -                                                | -                       | not calculated        | Compare Models                 |                                                          |
| 5                        | -                                               | -                                                | -                       | not calculated        | 9. Change Components           |                                                          |
| 6                        | -                                               | -                                                | -                       | not calculated        | s. onange components           |                                                          |
|                          | -                                               | -                                                | -                       | not calculated        | Use Model                      |                                                          |
| Analysis H<br>and/or a m | lelp Pane: Neither dat<br>nodel can be loaded u | ta nor a model is currer<br>ising the File menu. | ntly loaded. Data can b | be loaded or imported | 10. Load Test Data             |                                                          |
|                          |                                                 |                                                  |                         |                       | 11. Apply Model                |                                                          |

Figure 4

Alternatively, we can type also in the command window mcr

| 000                                                                                                    |                              |                                                                                   | MATLAB R2                               | 2013b               |                       |                                                                |                                                       |                                                                   | E A |
|----------------------------------------------------------------------------------------------------|------------------------------|-----------------------------------------------------------------------------------|-----------------------------------------|---------------------|-----------------------|----------------------------------------------------------------|-------------------------------------------------------|-------------------------------------------------------------------|-----|
| HOME PLOTS                                                                                                    | APPS                         |                                                                                   |                                         |                     |                       | 4 6 6                                                          | 5050                                                  | Q Search Documentatio                                             | n 🗖 |
| New New Open Compare<br>Script + FILE                                                                                | Import<br>Data W             | Save<br>VARIABLE                                                                  | Analyze Code                            | Simulink<br>Library | Layout<br>ENVIRONMENT | ?     ≧       Help     ⋮       ✓     ⋮       ×     ⋮       REI | Community<br>Request Support<br>Add-Ons 👻<br>ESOURCES |                                                                   |     |
| 🔶 🔶 💽 🞾 🚞 / 🕨 Users                                                                                                  | <ul> <li>teplyako</li> </ul> | ovgroup + Documents + MATL                                                        | AB                                      |                     |                       |                                                                |                                                       |                                                                   | - P |
| Current Folder Name 4 Cata_EtCl_on_Si100 dataset2_3comp_norm_si derby.log EtCl_Si100_2014-02-03_ fig1.tiff fig2.tiff | ♥<br>noo<br>sat              | Command Window  New to MATLAB? Watch this   >> >> >> >> >> >> >> >> >> >> >> >> > | <u>/ideo</u> , see <u>Examples</u> , or | read <u>Gettir</u>  | ng Started.           |                                                                | Works     Name                                        | pace<br>Value                                                     | •   |
| ig fig3.tiff<br>ig4.tiff<br>mc20141002_3C_bsl+ze<br>mode1.mat<br>PA_matrix.xlsx<br>Details                           | de.jpg<br>r_n                | >><br>>> browse<br>>> pls<br>>> mcr<br>>> browse<br>Aş >> mcr                     |                                         |                     |                       |                                                                | Comm                                                  | aand History<br>2/3/14 10:25 AM<br>prowse<br>ols<br>acr<br>prowse | ▼   |

Figure 5

And you will have directly the window shown in Fig. 4.

**3. Importing, editing and saving the data to MATLAB.** From the toolbar in the MCR window select File/ import data / Calibration X-block / Excel file

| File       Etik       Preprocess       Analysis       Refine       Tools       Help       FigBrowser       Analysis         Load Data       Calibration       Calibration       Calibration       Analysis       Analysis       Analysi                                                                                                    | 000                           | ·                                                                                                    | Analysis - MCR (No Model) - EtCl_Si100_2014-02-0                 | 3_sat-dose_25tra     | aces corrected_excel.xlsx                                                                                                    |                                |
|----------------------------------------------------------------------------------------------------|-------------------------------|----------------------------------------------------------------------------------------------------|------------------------------------------------------------------|----------------------|----------------------------------------------------------------------------------------------------|--------------------------------|
| Load bata       • Calification         New Data       • Vellock         Import Bata       • Vellock         Import Model       • Vellock         Load Addiel       • Vellock         Import Model       • Vellock         Load Addiel       • Vellock         Vellock       • Vellock         Vellock       • Vellock         Vellock       • Vellock         Vellock       • Vellock         Vellock       • Vellock         Vellock       • Vellock         Vellock       • Vellock         Save Data       • Save Model         Export Model       • Text File (SXIXIX)         Save Data       • Consere Componenta         Save Options       • AdventaCT MTF File (AMV)         Save Options       • Consere Componenta         Save Options       • Califier (POF)         Save Options       • Califier (POF)          Save Options       • Califier (POF)         Save Options       • Califier (POF)         Save Options       • Califier (POF)         Close       Califier (POF)         Close       Califier (POF)         Save Options / Y Aquaiog File (POF)         Bride Y Advencing File (P                                                                                                    | File Edit Preprocess          | s Analysis Refine                                                                                                    | Tools Help FigBrowser                                            |                      |                                                                                                    |                                |
| Import Data         Calibration         Workspace/MAT file           New Data         Versite         Delimited Text File (CSV,TXT)         Prediction         Anayes Reacht         Load Model           Import Model         Versite         State State         Delimited Text File (CSV,TXT)         Apply / Validate         Load Options           Save Data         Save Data         Save Total         Save Total         Save Save Total         Save Save Total         Save Total         Save Save Save Save Save Total         Save Save Save Save Save Save Save Save                                                                                                    | Load Data                     |                                                                                                    |                                                                  |                      |                                                                                                    |                                |
| New Data     Velicities     Workspace/MAT File     Avaya the file     Avaya the file       Load Model     Velicities     Workspace/MAT File     Prediction     Avaya the file       Load Addition     Velicities     Velicities     Velicities     Velicities       Load Addition     Velicities     Velicities     Velicities     Velicities       Load Addition     Velicities     Velicities     Velicities     Velicities       Save Data     Save Todel     Experiment File (SXFXX)     Apply / Validate     2.1cat C Examets represented       Export Prediction     Advanta T MTF File (MTF)     Save Data     3.00000 Prediction     0.00000 Prepresented       Save Data     Advanta T MTF File (MTF)     Advanta T MTF File (MTF)     800     0.00000 Prepresented       Save Option     Advanta Set (File (SSF, DFB)     mot calculated     0.00000 Prepresented     0.00000 Prepresented       Gear     Bruker OPUS File     Bruker OPUS File     State Prediction     8.000     0.00000 Prepresented       Goard Mark     Grams Thermo Galactic File (SSF, DHB)     mot calculated     0.00000 Prepresented     0.00000 Prepresented       Goard Mark     Grams Thermo Galactic File (SSF, DHB)     mot calculated     0.000000 Prepresented     0.00000 Prepresented       Goard Mark     Grams Thermo Galactic File (SSF, DC, DHB)     mot                                                                                                    | Import Data                   | Calibration                                                                                                    |                                                                  |                      |                                                                                                    |                                |
| Load Model<br>Import Model<br>Load Prediction       Y-Block       Delimited Test File (CSV,TXT)<br>X-Block       Y-Block       Y-Block <t< td=""><td>New Data</td><td>X-Block &gt;</td><td>Workspace/MAT file</td><td>L</td><td></td><td>Analysis Flowchart</td></t<>                                                                                                    | New Data                      | X-Block >                                                                                                    | Workspace/MAT file                                               | L                    |                                                                                                    | Analysis Flowchart             |
| Import Model<br>Load Prediction<br>Load Options     XX Delimited Text Files (TXT XY)     Presublishing       XW Delimited Text Files (XXT XX)     Apply / Validate       X Delimited Text Files (XXT XX)     Apply / Validate       Save Data<br>Save Model     XM File (XS, XXX, XXI)     3.0000 Preprosessor       Save Data<br>Save Model     Adventact TMTF File (MTF)     3.0000 Preprosessor       Save Data<br>Save Data     Adventact TMTF File (MTF)     900     0.0000 Preprosessor       Save Data     Adventact TMTF File (MTF)     900     0.0000 Preprosessor       Save Data     Core Componens     0.0000 Preprosessor     0.0000 Preprosessor       Clear     Bruker OPUS File     Bruker OPUS File (SS, NAC)     not calculated       Grams Thermo Galactic File (SPC, DHB)     mot calculated     7. Preprov Caladrop       Grams Thermo Galactic File (SPC, DHB)     mot calculated     7. Preprov Caladrop       Grams Thermo Galactic File (SPC, DHB)     mot calculated     8. Rypew Cladrop       Grams Thermo Galactic File (SPC, DHB)     mot calculated     9. Preprov Cladrop       Grams Thermo Galactic File (SPC, DHB)     mot calculated     9. Preprov Cladrop       Grams Thermo Galactic File (SPC, DHB)     mot calculated     9. Preprov Cladrop       Grams Thermo Galactic File (SPC, DHB)     mot calculated     9. Preprov Cladrop       Grams Thermo Galactic File (SPA) <t< td=""><td>Load Model</td><td>Y-Block</td><td>Delimited Text File (CSV,TXT)</td><td>1</td><td>and the second second sec</td><td></td></t<> | Load Model                    | Y-Block                                                                                                    | Delimited Text File (CSV,TXT)                                    | 1                    | and the second second sec |                                |
| Load Prediction     Excert File (NK) VLSXSX SV(XT)     Apply / Validate     2 Load Options       Save Data<br>Save Model     Text from Clipboard (CSV,TXT XML)     Text from Clipboard (CSV,TXT XML)     3.0000e Preprocessing       Save Model     AdventaCT MTF File (MTF)     AdventaCT MTF File (MTF)     3.0000e Preprocessing       Save Model     AdventaCT MTF File (MTF)     att ASF File (ASF, AF, BKH)     000       Save Predictions     AdventaCT MTF File (MTF)     att ASF File (ASF, AF, BKH)     000       Save Predictions     AdventaCT MTF File (MTF)     att ASF File (ASF, AF, BKH)     000       Save Predictions     AdventaCT MTF File (MTF)     att ASF File (ASF, AF, BKH)     000       Save Predictions     Bruker OPUS File     mot calculated     000       Clear     Bruker XRPD Raw File (RAW)     mot calculated     000       Close     Guided Wave File (SCA, AUTOSCAN)     mot calculated     000       7     Horiba JY Aqualog File (DAT)     mot calculated     000       8     JCAMP (KJ,DXJ,CAMP)     mot calculated     000       9     Omnic SPA File (SFA, SP, VIS)     mot calculated     000       11     Stellamet ABS File (ABS)     mot calculated     000       12     Other     mot calculated     11. App Model       13     Other     mot calculated     11                                                                                                    | Import Model                  | A PART OF A PART OF A PART | XY Delimited Text Files (TXT,XY)                                 |                      | Prediction                                                                                                    | 1. Load calbration data        |
| Load Options       X-Block       Experiment File (EXP,CSXULS,TXT)         Save Data<br>Save Data<br>Save Data       Text from Clipbate (CSV,TXT,XML)                                                                                                    | Load Prediction               | Validation                                                                                                    | Excel File (XLS,XLSX,CSV,TXT)                                    |                      | Apply / Validate                                                                                                    | 2. Load C Estimates (optional) |
| Save Data<br>Save Model       Text from Clipbard (CSV,TXT,XML)       xmt from Clipbard (CSV,TXT,XML)       xmt from Clipbard (CSV,TXT,XML)         Save Model       Xmt from Clipbard (CSV,TXT,XML)       xmt from Clipbard (CSV,TXT,XML)       xmt from Clipbard (CSV,TXT,XML)         Save Model       AdventaCT MTF File (MTF)<br>ATT ASF File (ASF, AF, BKH)       xmt from Clipbard (CSV,TXT,XML)       xmt from Clipbard (CSV,TXT,XML)         Save Model       AdventaCT MTF File (MTF)<br>ATT ASF File (ASF, AF, BKH)       xmt from Clipbard (CSV,TXT,XML)       xmt from Clipbard (CSV,TXT,XML)         Save Predictions       AdventaCT MTF File (MTF)<br>ATT ASF File (ASF, AF, BKH)       ymt from Clipbard (CSV,TXT,XML)       xmt from Clipbard (CSV,TXT,XML)         Save Dottons       AdventaCT MTF File (MTF)<br>ATT ASF File (ASF, AF, BKH)       ymt from Clipbard (CSV,TXT,XML)       ymt from Clipbard (CSV,TXT,XML)         Clear       Bruker XRPD Raw File (RAW)       not clicklated       not clicklated       0.00000000000000000000000000000000000                                                                                                    | Load Options                  | X-BIOCK                                                                                                    | Experiment File (EXP,CSV,XLS,TXT)                                |                      |                                                                                                    |                                |
| Save Dudal<br>Save Model       XML file (XML)         Export Model       AdventaCT MTF File (MTF)<br>Export Prediction       AdventaCT MTF File (MTF)<br>ATT SFF file (ASF, ALF, BKH)<br>ATT PONIK File (PDF)<br>Save Prediction       AdventaCT MTF File (MTF)<br>ATT SFF file (ASF, ALF, BKH)<br>ATT PONIK File (PDF)<br>Bruker OPUS File<br>Bruker OPUS File<br>Close       AdventaCT MTF File (MTF)<br>ATT SFF file (ASF, ALF, BKH)<br>ATT PONIK File (PDF)<br>Bruker OPUS File<br>Bruker OPUS File<br>Br                                                                                                    | Cause Data                    | T-BIOCK                                                                                                    | Text from Clipboard (CSV,TXT,XML)                                |                      |                                                                                                    | 3. Choose Preprocessing        |
| AdventaCT MTF File (MTF)       AdventaCT MTF File (MTF)         Export Model       Aff ASF, AIF, BKH)         Att ASF File (ASF, AIF, BKH)       Aff ASF, AIF, BKH)         Att Province       Aff ASF, AIF, BKH)         Save Options       Analytical Spectral Devices (ASD) Indico (V6 and V7)         Bruker OPUS File       Bruker ARPD Raw File (RAW)         Close       Grams Thermo Galactic File (SPC, DHB)         Go -       Horiba JY Aqualog File (DAT)         A Horiba JY Aqualog File (DAT)       not calculated         Go -       Horiba JY Aqualog File (DAT)         All       -         Jo       -         Jo       -         Jo       -         Jo       -         Jo       -         AdventaCL MIP       -         Jo       -         Jo       -         Jo       -         Jo       -         Jo       -         Jo       -         Jo       -         Jo       -         Jo       -         Jo       -         Jo       -         Jo       -         Jo       -         Jo<                                                                                                    | Save Data P                   |                                                                                                    | XML file (XML)                                                   |                      |                                                                                                    | 4 Chasta Onimat                |
| Export Predictions       ATT ASF File (ASF, ALF, BKI)<br>Save Detrictions       000       000       000         Save Detrictions       ATT ASF File (ASF, ALF, BKI)<br>Save Detrictions       000       000       000         Clear       Analytical Spectral Davies (ASD) Indice (V6 and V7)<br>Bruker XRPD Raw File (RAW)<br>Close       000       000       000       000         Clear       Clear       Clear Cluated<br>Grants Thermo Calculated<br>Grants Thermo Calculated<br>Grants Thermo Calculated<br>Close       000       000       000       000         Close       Grants Thermo Calculated<br>Grants Thermo Calculated<br>File (SCAN, ALTOSCAN)       000       000       000       000         6       -       Horiba IY Aqualog File (DAT)       000       000       000       000         7       -       -       Clear W (K0S, NCC)       000       000       000       000         9       -       -       Clear W (K0S, NCC)       000       000       000       0000       0000       0000       0000       0000       0000       0000       0000       0000       0000       0000       00000       00000       00000000       000000000       0000000000000       000000000000000000000000000000000000                                                                                                    | Export Model                  |                                                                                                    | AdventaCT MTE File (MTE)                                         |                      |                                                                                                    | 4. Citobse Opinitis            |
| Cose     Cose                                                                                                    | Export Predictions            |                                                                                                    | AIT ASE File (ASE AIE RKH)                                       |                      |                                                                                                    | 5. Choose Components           |
| Save Options     Analytical Spectral Devices (ASD) Indice (V6 and V7)     not calculated       Clear     Bruker XRPD Raw File (RAW)     not calculated       Close     Grams Thermo Galactic File (SPC, DHB)     not calculated       Golded Wave File (SCAN, AUTOSCAN)     not calculated     Rever Scens       G     -     Horiba IY Aqualog File (DAT)     not calculated       7     -     Horiba IY Aqualog File (DAT)     not calculated       9     -     Calculated     Rever Scens       10     -     Perkinflerr File (SFM, SP, VIS)     not calculated       11     -     -     not calculated       12     -     Other     not calculated       13     -     -     not calculated       14     -     -     not calculated       15     -     -     not calculated       16     -     -     not calculated       17     -     -     not calculated       18     -     -     not calculated       19     -     -     not calculated       10     -     -     not calculated       12     -     -     not calculated       13     -     -     not calculated       14     -     -                                                                                                    | Save Prediction               | odel)                                                                                                    | AIT PIONIR File (PDF)                                            | (%X)                 |                                                                                                    |                                |
| Clear     Bruker OPUS File     not calculated       Clear     Bruker OPUS File     not calculated       Close     Close     Close       Close     Close     Close       G     Close     Close       G                                                                                                    | Save Options                  | -                                                                                                    | Analytical Spectral Devices (ASD) Indico (V6 and V7              | 0                    | not calculated                                                                                                    | 6. Build Model                 |
| Clear     Bruker XRPD Raw File (RAW)     not catulated       Close     Crans Thermo Galactic File (SPC, DHB)     not catulated       6     -     Horiba IY Aqualog File (NCS, NCC)     not catulated       7     -     Horiba IY Aqualog File (NCS, NCC)     not catulated       8     -     JCAMP (NC), NZ, CAMP)     not catulated       9     -     Omnic SPA File (SPA)     not catulated       10     -     Perkinitemer File (SFA, SP, VIS)     not catulated       11     -     Stellamet ABS File (ABS)     not catulated       12     -     -     not catulated       13     -     Other     not catulated       14     -     -     not catulated       15     -     -     not catulated       16     -     -     not catulated       17     -     -     not catulated       18     -     -     not catulated       19     -     -     not catulated       11     -     -     not catulated       12     -     -     not catulated       13     -     -     not catulated       14     -     -     not catulated       15     -     -     not catulated                                                                                                    |                               |                                                                                                    | Bruker OPUS File                                                 |                      | not calculated                                                                                                    | Beview Model                   |
| Close         Crams Thermo Galactic File (SPC, DHB)         not calculated           6         -         Guided Wave File (SPC, DHB)         not calculated           6         -         Horiba JY Raman File (NCS, NCC)         not calculated           7         -         Horiba JY Raman File (NCS, NCC)         not calculated           8         -         JCAMP (XE, NL) (CSKNN)         not calculated           9         -         Omnic SIA File (SPA)         not calculated           10         -         PerkinElmer File (SM, SP, VIS)         not calculated           11         -         Stellamet ASF File (ASS)         not calculated           12         -         Other         not calculated           13         -         Other         not calculated           16         -         -         not calculated           17         -         -         not calculated           18         -         -         not calculated           17         -         -         not calculated           18         -         -         not calculated           19         -         -         not calculated           11         -         -         not calculated                                                                                                    | Clear 🕨                       |                                                                                                    | Bruker XRPD Raw File (RAW)                                       |                      | not calculated                                                                                                    |                                |
| Cuided Wave File (SCAN, AUTOSCAN)         not calculated           6         -         Horiba Y Agana File (NCS, NCC)         not calculated           7         -         Horiba Y Agana File (NCS, NCC)         not calculated           8         -         JCAMP (NCJ, NZ, ICAMP)         not calculated           9         -         Ormic SPA File (SPA)         not calculated           10         -         PerkinEmer File (SFA, SP, VIS)         not calculated           11         -         Stellamet ABS File (ABS)         not calculated           12         -         not calculated         Use Model           13         -         Other         not calculated         11. App Model           14         -         -         not calculated         11. App Model           15         -         -         not calculated         11. App Model           16         -         -         not calculated         11. App Model           17         -         -         not calculated         11. App Model           16         -         -         not calculated         11. App Model           17         -         -         not calculated         11. App Model                                                                                                    | Close                         |                                                                                                    | Grams Thermo Galactic File (SPC, DHB)                            |                      | not calculated                                                                                                    | 7. Review Scores               |
| 6         -         Horiba y Kaman File (NCS, NCC)         not calculated                                                                                                    |                               |                                                                                                    | Guided Wave File (SCAN, AUTOSCAN)                                |                      | not calculated                                                                                                    | A Distance in a distance       |
| 7         -         Horiba JY Aqualog File (DAT)         not calculated         Compare Modes           8         -         JCAMP         not calculated         Compare Modes           9         -         Omnic SPA File (SPA)         not calculated         Itele (SPA)         Itele (SPA)                                                                                                    | 6                             |                                                                                                    | Horiba JY Raman File (NGS, NGC)                                  |                      | not calculated                                                                                                    | a rever county                 |
| 8         -         JCAMP (DX,DX,CAMP)         not calculated           9         -         Omnic SPA File (SM, SP, VIS)         not calculated           10         -         PerkinElmer File (SM, SP, VIS)         not calculated           11         -         Stellarret ABS File (ABS)         not calculated           12         -         Other         not calculated           13         -         Other         not calculated           14         -         -         not calculated           15         -         -         not calculated           16         -         -         not calculated           17         -         not calculated         11. Appl Model           2ata has been loaded bui no model exists. Stelte proprocessa and roles menus) and calculate a model (cick on "Model" con in the status pane). Data         not calculated         11. Appl Model           246 Mata         SV/64.00         -45.00         -70.00         -20.00         120.00         35.00                                                                                                    | 7                             |                                                                                                    | Horiba JY Aqualog File (DAT)                                     | _                    | not calculated                                                                                                    | Compare Models                 |
| 9         -         Omnic SPA File (SPA)         not calculated         a. Calculated           10         -         PerkinElmer File (SPA), VIS)         not calculated         a. Calculated           11         -         Stellarnet ABS File (ABS)         not calculated         Use Mode           12         -         Other         not calculated         10. Loss Test Calculated         10. Loss Test Calculated           13         -         Other         not calculated         11. Appl stocent         10. Loss Test Calculated         11. Appl stocent           14         -         -         not calculated         11. Appl stocent         11. Appl stocent         12. Appl stocent         11.                                                                                                    | 8                             | -                                                                                                    | JCAMP (DX JDX JCAMP)                                             |                      | not calculated                                                                                                    |                                |
| 10         -         PerkinElmer File (FSM, SP, VIS)         not calculated         use Mode           11         -         Stellamert ASS File (ASS)         not calculated         12         12         12         12         13         -         10         16         16         17         16         16         17         17         16         17         10         12         11         11         11         11         11         11         11         11         11         12         11         11         12         11         12         11         11         11         10         12         12         11         11         12         12         12         12         12         12         12         12         12         12         12         12         12         11         12         12         12         12         12         12         12         12         12         12         12         12         12         12         12         12         12         12         12         12         12         12         12         12         12         12         12         12         12         12         12         12         12 <td>9</td> <td></td> <td>Omnic SPA File (SPA)</td> <td>-</td> <td>not calculated</td> <td>9. Change Components</td>                                                                                                    | 9                             |                                                                                                    | Omnic SPA File (SPA)                                             | -                    | not calculated                                                                                                    | 9. Change Components           |
| 11         -         Stellarret ABS File (ABS)         not caculated<br>not caculated         10         Loss Test Data           12         -         Other         not caculated         10         10         Loss Test Data           13         -         Other         not caculated         11         10         10         10         Loss Test Data           14         -         -         not caculated         11         11         11         11         Apply Model         11         Apply Model                                                                                                    | 10                            |                                                                                                    | PerkinElmer File (FSM, SP, VIS)                                  | _                    | not calculated                                                                                                    | Use Model                      |
| 12         -         not calculated           13         -         Other         not calculated           14         -         -         not calculated           15         -         -         not calculated           16         -         -         not calculated           17         -         -         not calculated           18         -         -         not calculated           16         -         -         not calculated           17         -         -         not calculated           18         -         -         not calculated           19         -         -         not calculated           10         -         -         not calculated           11         -         -         not calculated           12         -         -         not calculated           13         -         -         not calculated           12         -         -         not calculated           13         -         -         -         not calculated           14         -         -         -         not calculated           12         -                                                                                                    | 11                            |                                                                                                    | Stellarnet ABS File (ABS)                                        | _                    | not calculated                                                                                                    |                                |
| 13         -         Overlag         Not calculated         11         11         11         11         11         11         11         11         11         11         11         11         11         11         11         11         11         11         11         11         11         11         11         11         11         11         11         11         11         11         11         11         11         11         11         11         11         11         11         11         11         11         11         11         11         11         11         11         11         11         11         11         11         11         11         11         11         11         11         11         11         11         11         11         11         11         11         11         11         11         11         11         11         11         11         11         11         11         11         11         11         11         11         11         11         11         11         11         11         11         11         11         11         11         11         11         11                                                                                                    | 12                            | -                                                                                                    | Other                                                            |                      | not calculated                                                                                                    | 10. Load Test Data             |
| 14         -         -         Indicatulated           15         -         -         Indicatulated           16         -         -         Indicatulated           17         -         -         Indicatulated           18         -         -         Indicatulated           17         -         -         Indicatulated           204b has been loaded but no model exists. Set the preprocessing and other options (hom the Preprocess and Tools menus) and calibrate a model (click on "Mode" icon in the status pane). Data           26         -         -         -         -         -         -         -         -         -         -         -         -         -         -         -         -         -         -         -         -         -         -         -         -         -         -         -         -         -         -         -         -         -         -         -         -         -         -         -         -         -         -         -         -         -         -         -         -         -         -         -         -         -         -         -         -         -         -         -         -                                                                                                    | 13                            | -                                                                                                    |                                                                  | -                    | not calculated                                                                                                    |                                |
| 13         -         -         -         -         -         -         -         -         -         -         -         -         -         -         -         -         -         -         -         -         -         -         -         -         -         -         -         -         -         -         -         -         -         -         -         -         -         -         -         -         -         -         -         -         -         -         -         -         -         -         -         -         -         -         -         -         -         -         -         -         -         -         -         -         -         -         -         -         -         -         -         -         -         -         -         -         -         -         -         -         -         -         -         -         -         -         -         -         -         -         -         -         -         -         -         -         -         -         -         -         -         -         -         -         -         -                                                                                                    | 14                            | -                                                                                                    | -                                                                | -                    | not calculated                                                                                                    | тт. лерру монят                |
| 10     -     -     -     -     -     -     -     -     -     -     -     -     -     -     -     -     -     -     -     -     -     -     -     -     -     -     -     -     -     -     -     -     -     -     -     -     -     -     -     -     -     -     -     -     -     -     -     -     -     -     -     -     -     -     -     -     -     -     -     -     -     -     -     -     -     -     -     -     -     -     -     -     -     -     -     -     -     -     -     -     -     -     -     -     -     -     -     -     -     -     -     -     -     -     -     -     -     -     -     -     -     -     -     -     -     -     -     -     -     -     -     -     -     -     -     -     -     -     -     -     -     -     -     -     -     -     -     -     -     -     -     -     -     -     - </td <td>16</td> <td>-</td> <td></td> <td>2</td> <td>not calculated</td> <td></td>                                                                                                    | 16                            | -                                                                                                    |                                                                  | 2                    | not calculated                                                                                                    |                                |
| 20         Not calculated           Out has been loaded but no model exists. Set the preprocessing and other options (from the Preprocess and Tools menus) and calibrate a model (click on "Model" icon in the status pane). Data and where dand edited by clicking on the "X and/or "P" cons.           28 Ux81a         SU/r6.10         -15.00         -93.00         0.01         509/.352         -90.00         -23.00         1/00.00         31/00                                                                                                    | 17                            | 2                                                                                                    |                                                                  | -                    | not calculated                                                                                                    |                                |
| Data has been loaded but no model exists. Set the preprocessing and other options (from the Preprocess and Tools menus) and calibrate a model (click on "Model" icon in the status pane). Data and be viewed and edited by clicking on the "X" and/or "Y" icons.         26 Uata       30/7b.10       ~10.0       ~70.0       ~20.0       100.0       3.7                                                                                                    | 11                            | -                                                                                                    |                                                                  | -                    | not carcolated                                                                                                    | <u>.</u>                       |
| an be viewed and edged by clicking on the "X and/or "P icons."                                                                                                    | Data has been loaded but no   | model exists. Set the oren                                                                                                    | rocessing and other ontions (from the Preprocess and Tools menus | ) and calibrate a mo | del (click on "Model" icon in the status name). Data                                                                                                    | -                              |
| 28 UBIN 50/6.10 ~13.0 ~83.0 U.U 069,352 ~90.0 ~70.0 ~23.0 1/0.0 15.0 1100.0 5.                                                                                                    | can be viewed and edited by o | clicking on the "X" and/or "                                                                                                    | Y" icons.                                                        | g and campiane a mo  | der tener ein moder non in me autas parter. Data                                                                                                    |                                |
| 26 UATA 30/6.16 -15.0 -85.0 U.U 069.552 -90.0 -70.0 -25.0 1/0.0 15.0 1100.0 5.                                                                                                    |                               |                                                                                                    |                                                                  |                      |                                                                                                    |                                |
|                                                                                                    | 28 Data 50                    | /0.10 +15.0                                                                                                    | -82'0 0'0 00A'325 -A0                                            | -70.4                | -25.0 1/0.0                                                                                                    | 15.0 1100.0 3.                 |
|                                                                                                    | 1/1                           |                                                                                                    |                                                                  | <u> </u>             |                                                                                                    |                                |
|                                                                                                    | 4                             |                                                                                                    |                                                                  |                      |                                                                                                    | Cancel                         |
|                                                                                                    |                               |                                                                                                    |                                                                  | A STA                |                                                                                                    |                                |
|                                                                                                    |                               |                                                                                                    |                                                                  | 10 Mar 10            | and the second second sec |                                |
|                                                                                                    |                               |                                                                                                    |                                                                  | ~                    |                                                                                                    |                                |

Figure 6

\* IMPORTANT: Remember that the spreadsheet with the data matrix should be the first one in the excel file, otherwise it will not upload the right data.

Once the file is selected the data will pop-up in a new window:

|             | C 1        | C 2    | C 3   | C.4    | C 5       | C 6    | C 7   | C.8   | C 9   | C 10  | C 11   |    |
|-------------|------------|--------|-------|--------|-----------|--------|-------|-------|-------|-------|--------|----|
| 1 Data Type | Data       | Data   | Data  | Data   | Data      | Data   | Data  | Data  | Data  | Data  | Data   | Da |
| 1 Data      | 641.636    | -10.0  | -20.0 | -85.0  | 420.753   | -280.0 | -70.0 | 5.0   | 485.0 | 120.0 | 3625.0 | 32 |
| 2 Data      | 406.435    | 0.0    | -20.0 | -120.0 | 182.569   | -195.0 | -55.0 | -5.0  | 555.0 | 110.0 | 3670.0 | 31 |
| 3 Data      | 795.821    | -35.0  | -35.0 | -80.0  | 138.123   | -105.0 | -70.0 | -15.0 | 520.0 | 115.0 | 3580.0 | -( |
| 4 Data      | 475.461    | -65.0  | -35.0 | -50.0  | 309.453   | -95.0  | -85.0 | -20.0 | 435.0 | 105.0 | 3360.0 | -6 |
| 5 Data      | 0.00587447 | -65.0  | -25.0 | -110.0 | 850,493   | -120.0 | -80.0 | -10.0 | 420.0 | 65.0  | 3085.0 | 45 |
| 6 Data      | 279.614    | -60.0  | -25.0 | -75.0  | 1021.73   | -220.0 | -70.0 | 15.0  | 375.0 | -5.0  | 2975.0 | -2 |
| 7 Data      | 109.254    | -70.0  | 5.0   | 35.0   | 1003.06   | -270.0 | -60.0 | 20.0  | 370.0 | -30.0 | 2940.0 | 15 |
| 8 Data      | -516.105   | -100.0 | 45.0  | 20.0   | 779.388   | -195.0 | -55.0 | -5.0  | 435.0 | 25.0  | 2620.0 | 20 |
| 9 Data      | -61.4333   | -100.0 | 25.0  | -50.0  | 870.816   | -150.0 | -60.0 | -30.0 | 395.0 | 80.0  | 2340.0 | 17 |
| 10 Data     | 923.111    | -125.0 | 5.0   | -65.0  | 1091.86   | -135.0 | -65.0 | -50.0 | 275.0 | 75.0  | 2320.0 | 51 |
| 11 Data     | 1132.66    | -205.0 | 15.0  | -75.0  | 217.895   | -120.0 | -70.0 | -50.0 | 150.0 | 60.0  | 2100.0 | 81 |
| 12 Data     | 887.233    | -150.0 | -15.0 | -85.0  | -440,969  | -150.0 | -85.0 | -5.0  | 110.0 | 105.0 | 1745.0 | 1  |
| 13 Data     | 406.873    | -40.0  | -25.0 | -85.0  | 605.362   | -185.0 | -90.0 | 45.0  | 160.0 | 105.0 | 1520.0 | 15 |
| 14 Data     | 226.227    | 5.0    | 20.0  | -85.0  | 1330.82   | -210.0 | -65.0 | 25.0  | 205.0 | 45.0  | 1410.0 | 11 |
| 15 Data     | 525.803    | 5.0    | 35.0  | -70.0  | 421.955   | -195.0 | -35.0 | -15.0 | 205.0 | 60.0  | 1375.0 | 11 |
| 16 Data     | 525.475    | -60.0  | 5.0   | -90.0  | -401.617  | -145.0 | -45.0 | -20.0 | 145.0 | 95.0  | 1315.0 | 15 |
| 17 Data     | 610.147    | 0.0    | -45.0 | -105.0 | -0.188951 | -155.0 | -80.0 | -25.0 | 85.0  | 80.0  | 1210.0 | 17 |
| 18 Data     | 709.819    | 85.0   | -95.0 | -85.0  | 641.239   | -200.0 | -75.0 | -25.0 | 60.0  | 50.0  | 1125.0 | 14 |
| 19 Data     | 774.491    | -35.0  | -70.0 | -80.0  | 387.667   | -210.0 | -55.0 | 0.0   | 70.0  | 0.0   | 1190.0 | 16 |
| 20 Data     | 953.941    | -80.0  | -5.0  | -70.0  | 168.415   | -215.0 | -55.0 | 5.0   | 60.0  | -45.0 | 1310.0 | 20 |
| 21 Data     | 1268.64    | 15.0   | 35.0  | -60.0  | 149.94    | -195.0 | -40.0 | -20.0 | 35.0  | -40.0 | 1165.0 | 26 |
| 22 Data     | 1948.32    | 55.0   | 50.0  | -30.0  | 251.367   | -155.0 | -20.0 | -10.0 | 70.0  | -30.0 | 1010.0 | 3( |
| 23 Data     | 2282.89    | 65.0   | 0.0   | 10.0   | 792.504   | -150.0 | 0.0   | -5.0  | 110.0 | -30.0 | 1075.0 | 25 |
| 24 Data     | 2127.47    | 105.0  | -50.0 | -15.0  | 988.641   | -155.0 | 5.0   | -30.0 | 110.0 | -20.0 | 1110.0 | 24 |
| 25 Data     | 2307.11    | 110.0  | -45.0 | -55.0  | 784.971   | -155.0 | -25.0 | -45.0 | 85.0  | -15.0 | 1015.0 | 26 |
| 26 Data     | 2806.81    | 10.0   | -45.0 | -10.0  | 646.496   | -80.0  | -55.0 | -50.0 | 45.0  | -25.0 | 980.0  | 31 |
| 27 Data     | 3066.55    | -25.0  | -80.0 | 30.0   | 723.118   | -5.0   | -70.0 | -35.0 | 85.0  | -35.0 | 1085.0 | 31 |
| 28 Data     | 3076.16    | -15.0  | -85.0 | 0.0    | 669.352   | -90.0  | -70.0 | -25.0 | 170.0 | 15.0  | 1100.0 | 31 |
| Data Data   | 2000 83    | -60.0  | _SS 0 | _35 A  | 225 770   | -160.0 | -20 0 | _30.0 | 160.0 | 60.0  | 1060.0 | 21 |

Figure 7

This is a good opportunity to confirm that the uploaded data represents the one in the matrix tab and that it does not have any cells with labels or temperature points. Select in the toolbar of the PLS\_toolbox edit / calibration x-block data. We will find our data in a window that allows introducing changes:

| Ta Pior     | Now Labers Cold | mn Labeis |       |      |          |      |      |      |      |       |       |
|-------------|-----------------|-----------|-------|------|----------|------|------|------|------|-------|-------|
| 0 > \$      | 1:2             | 2:35      | 3: 37 | 4:39 | 5: 44    | 6:46 | 7:48 | 8:50 | 9:51 | 10:53 | 11:69 |
| 1: 343.44   | 641.636         | -10       | -20   | -85  | 420.753  | -280 | -70  | 5    | 485  | 120   | 3625  |
|             | 406.435         | 0         | -20   | -120 | 182.569  | -195 | -05  | 0    | 000  | 110   | 3670  |
| 3: 351.454  | 795.821         | -35       | -35   | -80  | 138.123  | -105 | -70  | -15  | 520  | 115   | 3580  |
| 4: 355.477  | 475.461         | -65       | -35   | -50  | 309.453  | -95  | -85  | -20  | 435  | 105   | 3360  |
| 5: 359.479  | 0.0058745       | -65       | -25   | -110 | 850.493  | -120 | -80  | -10  | 420  | 65    | 3085  |
| 6: 363.49   | 279.614         | -60       | -25   | -75  | 1021.73  | -220 | -70  | 15   | 375  | -5    | 2975  |
| 7:367.495   | 109.254         | -70       | 5     | 35   | 1003.06  | -270 | -60  | 20   | 370  | -30   | 2940  |
| 8: 371.497  | -516.105        | -100      | 45    | 20   | 779.388  | -195 | -55  | -5   | 435  | 25    | 2620  |
| 9: 375.5    | -61.4333        | -100      | 25    | -50  | 870.816  | -150 | -60  | -30  | 395  | 80    | 2340  |
| 10: 379.5   | 923.111         | -125      | 5     | -65  | 1091.86  | -135 | -65  | -50  | 275  | 75    | 2320  |
| 11: 383.51  | 1132.66         | -205      | 15    | -75  | 217.895  | -120 | -70  | -50  | 150  | 60    | 2100  |
| 12: 387.52  | 887.233         | -150      | -15   | -85  | -440.969 | -150 | -85  | -5   | 110  | 105   | 1745  |
| 13: 391.528 | 406.873         | -40       | -25   | -85  | 605.362  | -185 | -90  | 45   | 160  | 105   | 1520  |
| 14: 395.53  | 226.227         | 5         | 20    | -85  | 1330.82  | -210 | -65  | 25   | 205  | 45    | 1410  |
| 15: 399.556 | 525.803         | 5         | 35    | -70  | 421.955  | -195 | -35  | -15  | 205  | 60    | 1375  |
| 16: 403.563 | 525.475         | -60       | 5     | -90  | -401.617 | -145 | -45  | -20  | 145  | 95    | 1315  |
| 7:407.563   | 610.147         | 0         | -45   | -105 | -0.18895 | -155 | -80  | -25  | 85   | 80    | 1210  |
| 18: 411.563 | 709.819         | 85        | -95   | -85  | 641.239  | -200 | -75  | -25  | 60   | 50    | 1125  |
| 19:415.563  | 774.491         | -35       | -70   | -80  | 387.667  | -210 | -55  | 0    | 70   | 0     | 1190  |
| 20: 419.563 | 953.941         | -80       | -5    | -70  | 168.415  | -215 | -55  | 5    | 60   | -45   | 1310  |
| 21: 423.581 | 1268.64         | 15        | 35    | -60  | 149.94   | -195 | -40  | -20  | 35   | -40   | 1165  |
| 22: 427.579 | 1948.32         | 55        | 50    | -30  | 251.367  | -155 | -20  | -10  | 70   | -30   | 1010  |
| 23: 431.579 | 2282.89         | 65        | 0     | 10   | 792.504  | -150 | 0    | -5   | 110  | -30   | 1075  |
| 24: 435.586 | 2127.47         | 105       | -50   | -15  | 988.641  | -155 | 5    | -30  | 110  | -20   | 1110  |
| temper \$   | •               |           |       |      |          |      |      |      |      |       | •     |

## Figure 8

The info tab allows changing the name of the file and brings the info about the dimensions of the matrix. Confirm you have a 157 x 25 matrix (25 masses followed over 157 temperature points).

It is in this window that we need to insert the coordinates for temperature and m/z values. We can open the original excel file and copy the column of temperature points and paste it in the axis scale column and in the label column Copy the T points columns in the tab temperature in the excel file and after clicking in the button(Edit-paste) axis scale paste:

| Plat Bow Lat | column Labels      |                       |                          |            |
|--------------|--------------------|-----------------------|--------------------------|------------|
| Title:       |                    | Axit                  | s Type: none (Automatic) |            |
|              | Label              | Axis Scale            | Class                    | Inci.      |
|              | Set 1: temperature | Set 1: temperature \$ | Set 1 (empty) ‡          |            |
| Name:        | temperature        | temperature           | 3                        |            |
| Bow 1        | 343.44             | 343.44                | New Class \$             | <b>√</b> • |
| Row 2        | 347.464            | 347.464               | New Class +              |            |
| Row 3        | 351.454            | 351.454               | New Class \$             |            |
| Row 4        | 355.477            | 355.477               | New Class \$             |            |
| Row 5        | 359.479            | 359.479               | New Class \$             |            |
| Row 6        | 363.49             | 363.49                | New Class \$             |            |
| Row 7        | 367.495            | 367.495               | New Class \$             |            |
| Row 8        | 371.497            | 371.497               | New Class \$             |            |
| Row 9        | 375.5              | 375.5                 | New Class \$             | <b>I</b>   |
| Row 10       | 379.5              | 379.5                 | New Class                |            |
| Row 11       | 383.51             | 383.51                | New Class +              |            |
| Row 12       | 387.52             | 387.52                | New Class                |            |
| Row 13       | 391.528            | 391.528               | New Class \$             |            |
| Row 14       | 395.53             | 395.53                | New Class ‡              |            |
| Row 15       | 399.556            | 399.556               | New Class                |            |
| Row 16       | 403.563            | 403.563               | New Class +              |            |
| Row 17       | 407.563            | 407.563               | New Class                |            |
| Row 18       | 411.563            | 411.563               | New Class +              |            |
| Row 19       | 415.563            | 415.563               | New Class                |            |
| Row 20       | 419.563            | 419.563               | New Class                |            |
| Row 21       | 423.581            | 423.581               | New Class                |            |
| Row 22       | 427.579            | 427.579               | New Class \$             |            |

Figure 9

Now we go to the tab column labels and copy the values of m/Z that are in a column in our excel file:

| 0 0      | 00       |                | 2014       | -02-13_dataset | _EtCl_ | on_Si100.xlsx | - D   | ataSet Editor    |          |                         |   |
|----------|----------|----------------|------------|----------------|--------|---------------|-------|------------------|----------|-------------------------|---|
| File     | Edit     | Transform      | n View     | FigBrowser     |        |               |       |                  |          |                         |   |
| <i>#</i> |          | 3              |            |                |        |               |       |                  |          |                         |   |
| Info     | Data Plo | Row Labels     | Column Lat | pels           |        |               |       |                  |          |                         |   |
|          | Title:   |                |            |                |        | Axis Ty       | pe: [ | none (Automatic) | ÷]       |                         |   |
|          |          |                | Label      |                |        | Axis Scale    |       | Class            | _        | Incl.                   |   |
|          |          | Set 1: (no nar | ne)        | ÷              | Se     | t 1: (no n 🛊  | Set   | t 1 (empty)      | ÷]       |                         |   |
|          | Name     | :              |            |                |        |               |       |                  |          |                         |   |
| (        | Col 1    | 2              |            |                | 2      |               | Nev   | w Class          | \$]      |                         | 1 |
| (        | 2012     | 35             |            |                | 35     |               | Nev   | w Class          | <b>‡</b> | $\overline{\checkmark}$ |   |
| (        | 2013     | 37             |            |                | 37     |               | Nev   | w Class          | \$       |                         |   |
| (        | 2014     | 39             |            |                | 39     |               | Nev   | w Class          | ÷        | $\checkmark$            |   |
| (        | 2015     | 44             |            |                | 44     |               | Nev   | w Class          | ÷        | $\checkmark$            |   |
| (        | 2016     | 46             |            |                | 46     |               | Nev   | w Class          | ÷        | $\checkmark$            |   |
| (        | 2017     | 48             |            |                | 48     |               | Nev   | w Class          | ÷        | $\checkmark$            |   |
| (        | Col 8    | 50             |            |                | 50     |               | Nev   | w Class          | ÷        | $\checkmark$            |   |
| (        | 201.9    | 51             |            |                | 51     |               | Nev   | w Class          | ÷        | $\checkmark$            |   |
| C        | ol 10    | 53             |            |                | 53     |               | Nev   | w Class          | \$       | $\checkmark$            |   |
| C        | ol 11    | 69             |            |                | 69     |               | Nev   | w Class          | \$       | $\checkmark$            |   |
| C        | ol 12    | 4              |            |                | 4      |               | Nev   | w Class          | \$       | $\checkmark$            |   |
| C        | ol 13    | 70             |            |                | 70     |               | Nev   | w Class          | ÷        | $\checkmark$            | - |

# Figure 10

Once we have put all labels and coordinates, the data is ready to be saved in MATLAB format. For this, you can save it in file data\_01 and as item data\_01.

| e Luit      | mansionin    | view      | 000              |                  | Save       |              |        |      |      |        |          |
|-------------|--------------|-----------|------------------|------------------|------------|--------------|--------|------|------|--------|----------|
|             |              |           |                  | Sav              | DataSet as |              |        |      |      |        |          |
| o Data Plot | Row Labels C | olumn Lab | Look In: >> Wo   | orkspace <<      |            | , t          |        |      |      |        |          |
| trace > 📫   | 1:2          |           |                  |                  | Itome      |              | \$8    | 8:50 | 9:51 | 10: 53 | 11:69    |
| 1: 343.44   | 641.636      | -10       |                  |                  | nems       |              |        | 5    | 485  | 120    | 3625     |
| 2: 347.464  | 406.435      | 0         | data_01_09192014 | 25x15/ (dataset) |            |              |        | -5   | 555  | 110    | 3670     |
| 3: 351.454  | 795.821      | -35       |                  |                  |            |              |        | -15  | 520  | 115    | 3580     |
| 4: 355.477  | 475.461      | -65       |                  |                  |            |              |        | -20  | 435  | 105    | 3360     |
| 5: 359.479  | 0.0058745    | -65       |                  |                  |            |              |        | -10  | 420  | 65     | 3085     |
| 6:363.49    | 279.614      | -60       |                  |                  |            |              |        | 15   | 375  | -5     | 2975     |
| 7:367.495   | 109.254      | -70       |                  |                  |            |              |        | 20   | 370  | -30    | 2940     |
| 8:371.497   | -516.105     | -100      |                  |                  | Itom: 1    | 01.0010001   |        | -5   | 435  | 25     | 2620     |
| 9:375.5     | -61.4333     | -100      |                  |                  | item. dat  | a_01_0919201 |        | -30  | 395  | 80     | 2340     |
| 10: 379.5   | 923.111      | -125      | To File          | Refresh Help     | Sa         | ve           | Cancel | -50  | 275  | 75     | 2320     |
| 11:383.51   | 1132.66      | -205      |                  |                  |            |              |        | -50  | 150  | 60     | 2100     |
| 12:387.52   | 887.233      | -150      | -15              | -85              | -440.969   | -150         | -85    | -5   | 110  | 105    | 1745     |
| 13: 391.528 | 406.873      | -40       | -25              | -85              | 605.362    | -185         | -90    | 45   | 160  | 105    | 1520     |
| 14: 395.53  | 226.227      | 5         | 20               | -85              | 1330.82    | -210         | -65    | 25   | 205  | 45     | 1410     |
| 15: 399.556 | 525.803      | 5         | 35               | -70              | 421.955    | -195         | -35    | -15  | 205  | 60     | 1375     |
| 16:403.563  | 525.475      | -60       | 5                | -90              | -401.617   | -145         | -45    | -20  | 145  | 95     | 1315     |
| 17:407.563  | 610.147      | 0         | -45              | -105             | -0.18895   | -155         | -80    | -25  | 85   | 80     | 1210     |
| 18:411.563  | 709.819      | 85        | -95              | -85              | 641.239    | -200         | -75    | -25  | 60   | 50     | 1125     |
| 19: 415.563 | 774.491      | -35       | -70              | -80              | 387.667    | -210         | -55    | 0    | 70   | 0      | 1190     |
| 20: 419.563 | 953.941      | -80       | -5               | -70              | 168.415    | -215         | -55    | 5    | 60   | -45    | 1310     |
| 21: 423.581 | 1268.64      | 15        | 35               | -60              | 149.94     | -195         | -40    | -20  | 35   | -40    | 1165     |
| 22: 427.579 | 1948.32      | 55        | 50               | -30              | 251.367    | -155         | -20    | -10  | 70   | -30    | 1010     |
| 23: 431.579 | 2282.89      | 65        | 0                | 10               | 792.504    | -150         | 0      | -5   | 110  | -30    | 1075     |
| 24: 435.586 | 2127.47      | 105       | -50              | -15              | 988.641    | -155         | 5      | -30  | 110  | -20    | 1110     |
| ^ temper 🛊  | <u> </u>     | 2.5       |                  | 508              |            |              |        |      |      |        | <u> </u> |

Figure 11

## 4. Performing multivariate analysis on data

Choose **preprocessing / x-block / custom** from the toolbar. The following window will appear:

|                                                                                                    | Preprocessi | ng X-block       |              |         |        |
|----------------------------------------------------------------------------------------------------|-------------|------------------|--------------|---------|--------|
| Available Methods                                                                                                    | All         | Selected Methods | Favorit      | e Load  | Save   |
| Transformations                                                                                                    |             | <none></none>    |              |         |        |
| - Scaling and Centering<br>Autoscale<br>Autoscale<br>Class Centroid Centering<br>Class Centroid Centering and Scaling<br>Group Scale<br>Group Scale<br>Main Center<br>Matikway Scale<br>Matikway Scale<br>Matikway Scale<br>Doisson (Sgrt Mean) Scaling<br>Variance (Std) Scaling<br>- Crotor |             |                  |              |         |        |
| Hide                                                                                                    | Add>        | (< Remove) up o  | own          | Set     | ttings |
| Show                                                                                                    |             |                  | ОК           | Cance   | Help   |
| X: Samples                                                                                                    | Y: Data     |                  | View Classes | View Ex | cluded |

Figure 12

Click the button **show** at the bottom of the window. You will see your data before and after preprocessing. Notice that in MATLAB notation "variables" are the coordinates along rows (m/z values) and "samples" are the coordinates along columns. By default we see the plot variables vs. data:

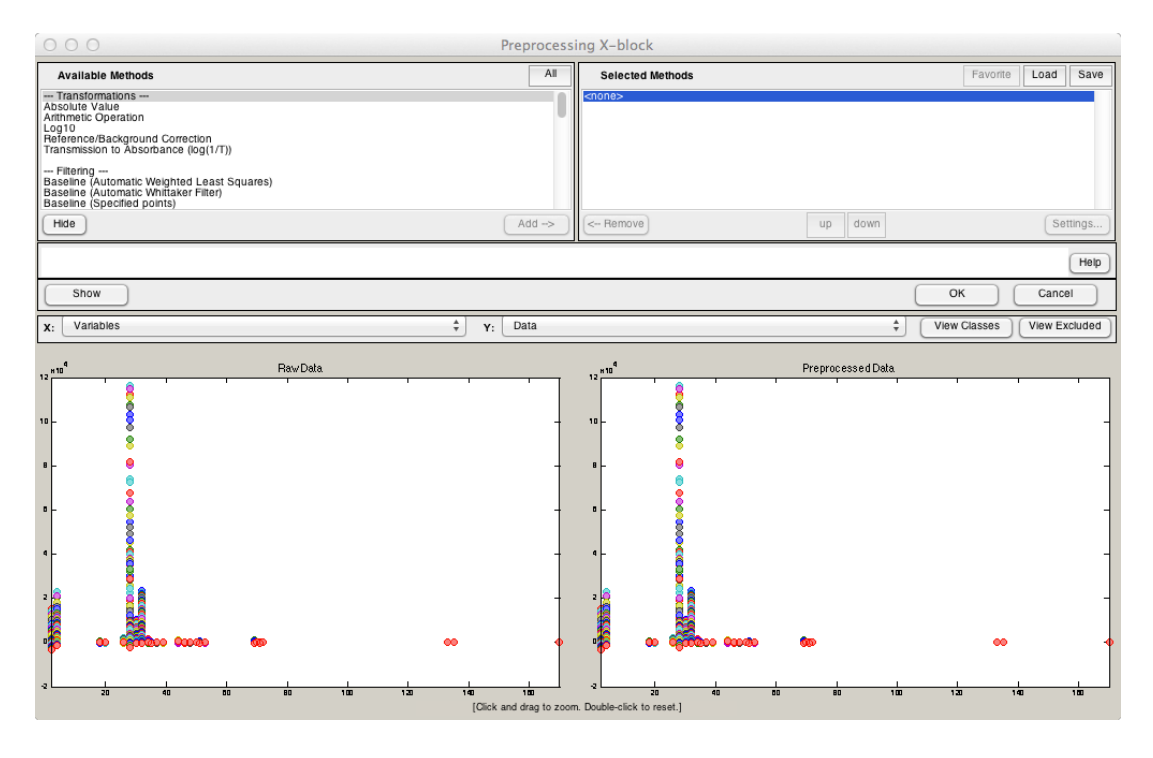

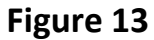

If we select "samples vs. data" we will see the plot of the original data. It is important to make sure we can see the data before we use any preprocessing because it can change terribly the way the data matrix looks. There are several interesting options (baseline correction, smoothing, etc.) but it is necessary to make sure the data does not change significantly. To avoid spurious effects, the data in this example will not have any preprocessing

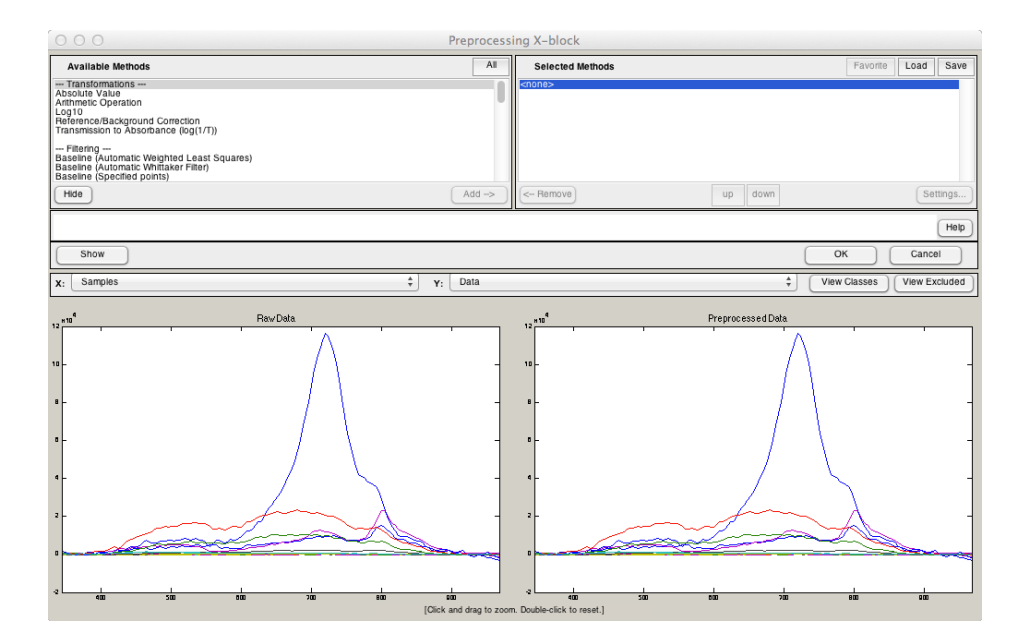

Figure 14

Now, we need to click the "options" button and select the options

| ● ● ● ●                        | Options / Preferences |    |        |
|--------------------------------|-----------------------|----|--------|
| User Level                     |                       |    | 3      |
| $\lambda$                      |                       |    |        |
| ₽₽ ₽₽ ₽₽                       |                       |    |        |
| ▼ Standard                     |                       |    |        |
| blockdetails                   | standard              |    |        |
| initmode                       | 1                     |    |        |
| confidencelimit                | 0.95                  |    |        |
| alsoptions.Display             |                       |    |        |
| alsoptions.waitbar             | auto                  |    |        |
| ▼ alsoptions.Non-Negativity    |                       |    |        |
| alsoptions.ccon                | fasternnls            |    |        |
| alsoptions.scon                | fasternnls            |    |        |
| alsoptions.Closure             |                       |    |        |
| alsoptions.closure             |                       |    |        |
| alsoptions.Initial Guess       |                       |    |        |
| alsoptions.initialguessmethod  | exteriorpts           |    |        |
| alsoptions.initialguessminnorm | 0.03                  |    |        |
|                                |                       |    |        |
|                                |                       |    |        |
| (Name)                         |                       |    |        |
| (Description)                  |                       |    |        |
|                                |                       |    |        |
| Eactory B                      | eset Beset            | Ok | Cancel |

### Figure 15

A description of each variable in this window is available when highlighted. The predetermined values are standard, so unless there is a specific reason to change these parameters, we do not change anything here. We have to choose the number of components that will fit our data the best way. The idea is simple: we need to make sure three points are covered:

- The residuals (error matrix) do not carry any significant information and reflect only instrumental noise. This happens when you calculate MCR with an insufficient amount of components.
- We need to avoid two components that are clearly the same but that have been separated. This happens when MCR Is performed with an excess of components.
- The variance of the smallest compound should be significant (e.g. more than 0.5%).

The only way we can make sure we have acquired data with a correct number of components is by performing the analysis starting with 2 components. For example, in the analysis window we need to select the second row in the spreadsheet:

| 000                               | )                                                                     |                                                                                 | Analysis                                                           | – MCR (No Model) – 20                    | 14-02-13_dataset_EtCl_on_Si10  | 00.xlsx                                                                                                    |
|-----------------------------------|-----------------------------------------------------------------------|---------------------------------------------------------------------------------|--------------------------------------------------------------------|------------------------------------------|--------------------------------|----------------------------------------------------------------------------------------------------|
| File E                            | dit Preprocess                                                        | Analysis Refin                                                                  | e Tools Help                                                       | FigBrowser                               |                                | ۲                                                                                                    |
| λ                                 | 🛍 🐝 🗞 💧                                                               | <u>∧</u> k≱ x̂                                                                  |                                                                    |                                          |                                |                                                                                                    |
| X                                 | - <b>D</b> -                                                          | Clutter                                                                         | x h                                                                |                                          | Analysis Flowchart             | Cache : "general" DATE View (* = Not Available)                                                                        |
|                                   | ≯                                                                     | Model                                                                           | v                                                                  | Prediction                               | 1. Load calibration data       | <ul> <li>Comparison Dependence</li> <li>Demo Data</li> <li>15-Feb-2014</li> </ul>                                      |
|                                   | ī                                                                     | alibrate                                                                        |                                                                    | Apply / Validate                         | 2. Load C Estimates (optional) | ▶ 14-Feb-2014 ▶ 13-Feb-2014                                                                                            |
| View:                             | SSQ Tab                                                               | le                                                                              | MCR Contraints                                                     |                                          | 3. Choose Preprocessing        | ▼ 10-Feb-2014<br>► Total term: MCR 3 comp [] 2014-02-10 15:39:40.03                                                    |
| Number Co                         | Perc                                                                  | cent Variance Capt                                                              | ured by MCR Model                                                  | L                                        | 4. Choose Options              | ▶ item: EtCl_Si100_2014-02-03_sat-dose_25traces cor ▶ item: MCR 4 comp []_2014-02-10_16:43:13_46                       |
|                                   | Fit                                                                   | Fit                                                                             | Fit                                                                |                                          | 5. Choose Components           | <ul> <li>▶ item: MCR 2 comp [] 2014-02-10 15:39:09.90</li> <li>▶ item: MCR 2 comp [] 2014-02-10 15:39:09.90</li> </ul> |
| 1                                 | (%Model)                                                              | (%X)                                                                            | Cumulative (%X)                                                    | not calculated                           | 6. Build Model                 | Model Type: MCR                                                                                                    |
| 2                                 | -                                                                     | -                                                                               | -                                                                  | not calculated                           |                                | Number of Components/LVs: 2                                                                                            |
| 3                                 | -                                                                     | _                                                                               | _                                                                  | not calculated                           | Review Model                   | Preprocessing: [Autoscale ] [ Y: none]                                                                                 |
| 4                                 | -                                                                     | -                                                                               | -                                                                  | not calculated                           | 7. Review Scores               | <ul> <li>Include Size: 157 25</li> </ul>                                                                               |
| 5                                 | -                                                                     | -                                                                               | -                                                                  | not calculated                           |                                | Mod Date: 10-Feb-2014 15:36:35                                                                                         |
| 6                                 | -                                                                     | -                                                                               | -                                                                  | not calculated                           | 8. Review Loadings             |                                                                                                    |
| 7                                 | -                                                                     | -                                                                               | -                                                                  | not calculated                           | Compare Models                 |                                                                                                    |
| 8                                 | -                                                                     | -                                                                               | -                                                                  | not calculated                           |                                |                                                                                                    |
| 9                                 | -                                                                     | -                                                                               | -                                                                  | not calculated                           | 9. Change Components           |                                                                                                    |
| 10                                | -                                                                     | -                                                                               | -                                                                  | not calculated                           |                                |                                                                                                    |
| 11                                | -                                                                     | -                                                                               | -                                                                  | not calculated                           | Use Model                      |                                                                                                    |
| 12                                | -                                                                     | -                                                                               | -                                                                  | not calculated                           | 10. Load Test Data             |                                                                                                    |
| 13                                | -                                                                     | -                                                                               | -                                                                  | not calculated                           |                                |                                                                                                    |
| Data has<br>Preproces<br>Data can | been loaded but no m<br>ss and Tools menus) a<br>be viewed and edited | odel exists. Set the pre<br>ind calibrate a model (<br>by clicking on the "X" a | processing and other<br>lick on "Model" icon i<br>nd/or "Y" icons. | options (from the<br>n the status pane). | 11. Apply Model                |                                                                                                    |

## Figure 16

Then, we will click on the button **build model**. After a few seconds you will have the MCR analysis done, and in the table that was originally empty we will have the values of % of data captured by the model:

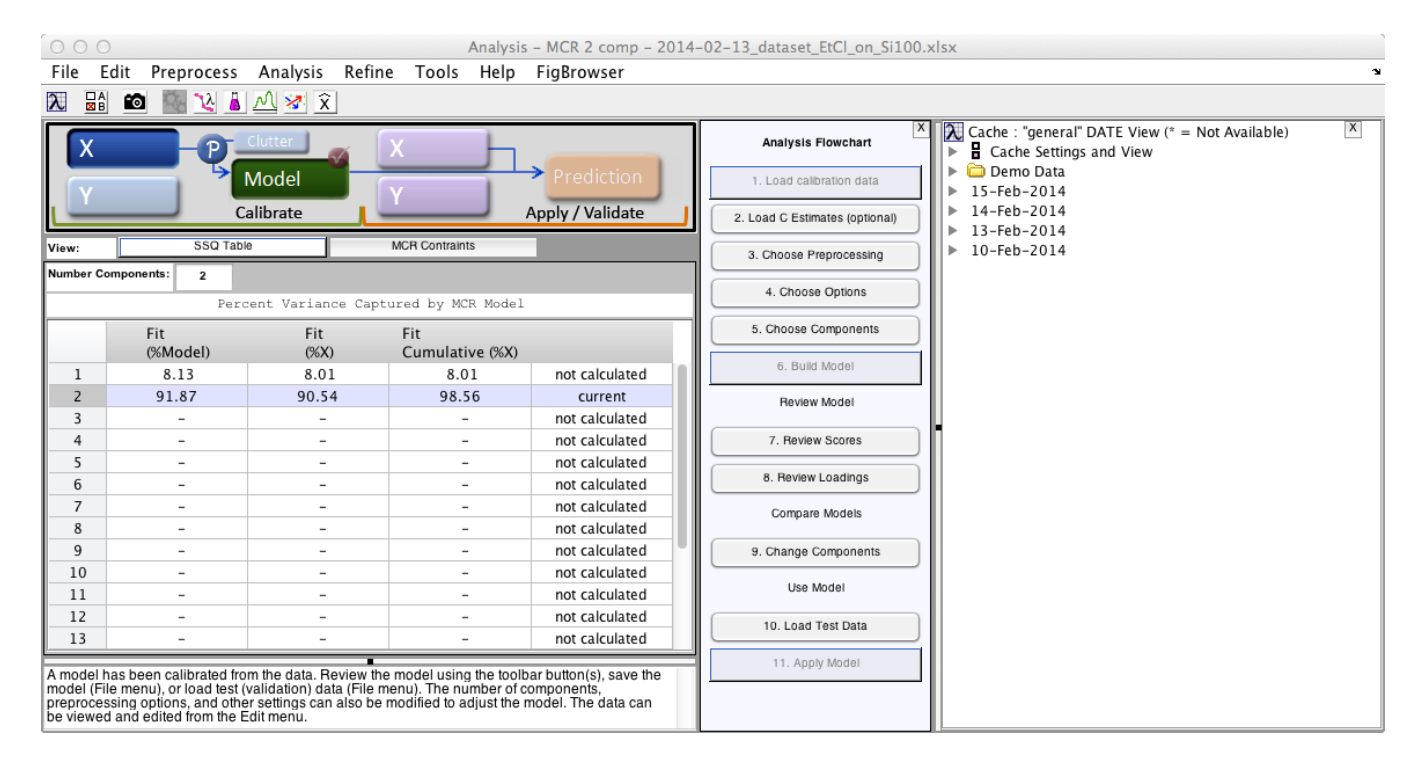

Figure 17

If we review the scores (or matrix  $157 \times 2$ ) we will see the desorption patterns for the two components, together with the amount of variance captured by each component.

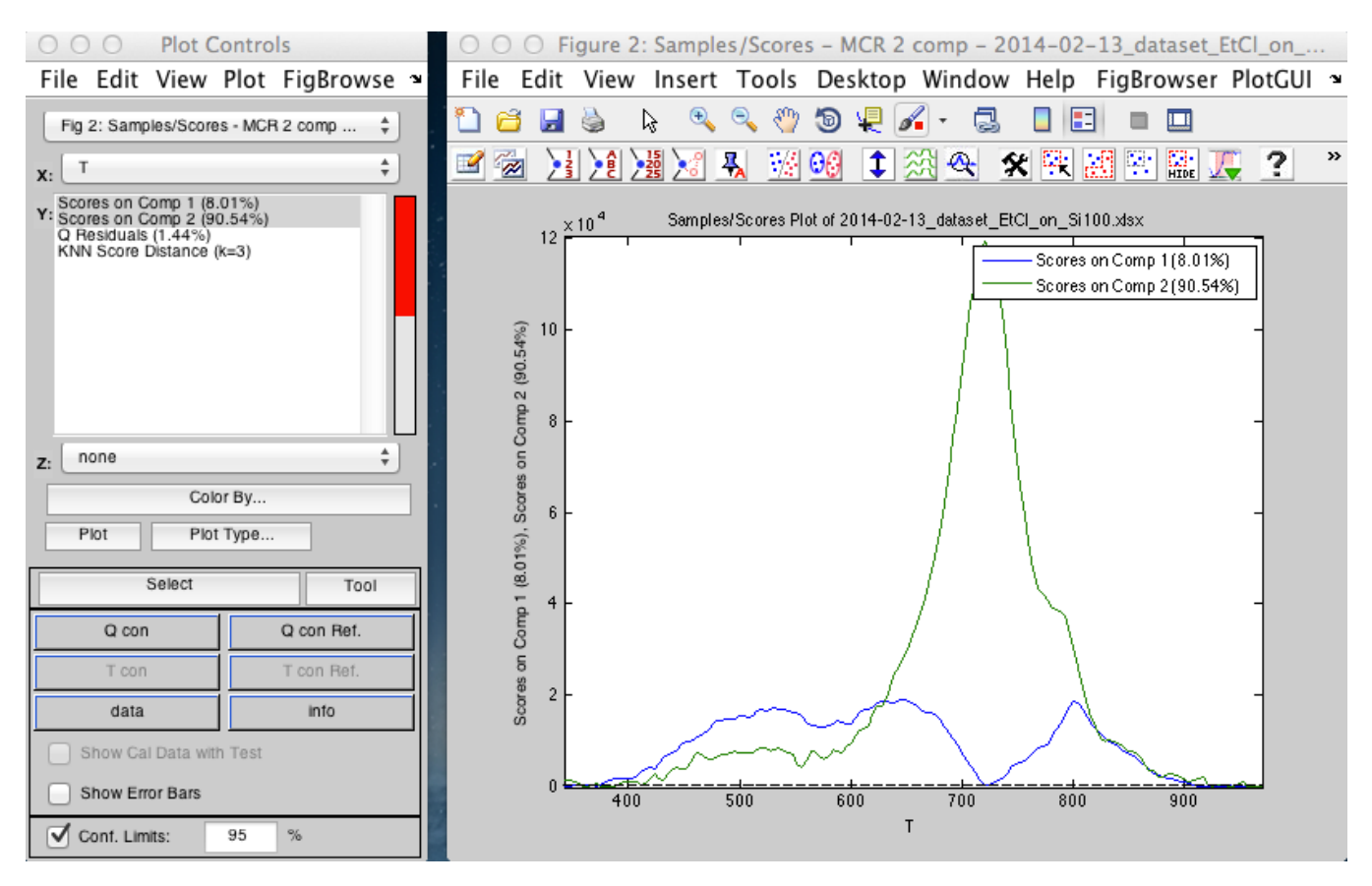

Figure 18

We can also plot the residuals of the scores. This will show what has not been included in the model

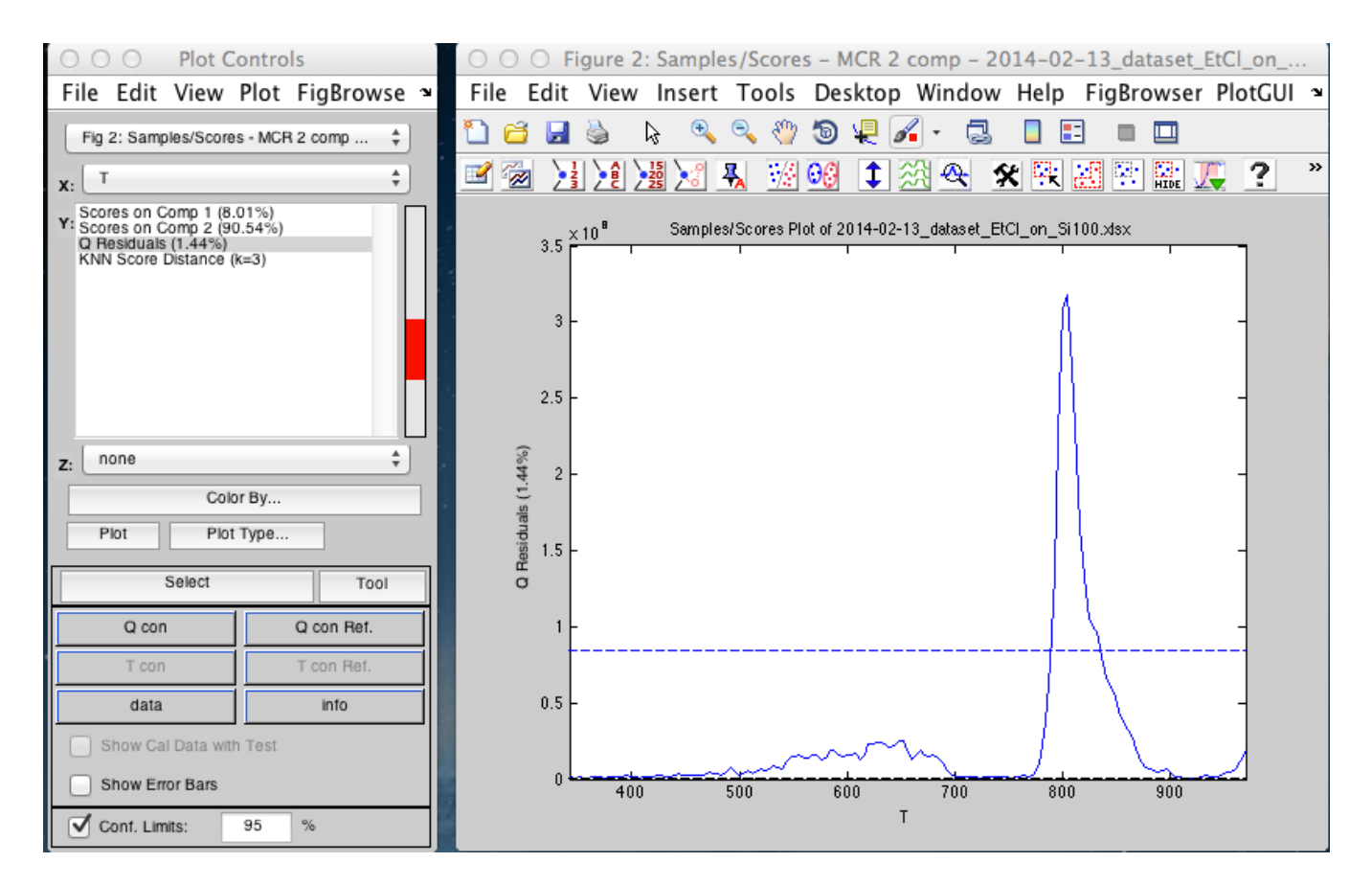

Figure 19

It is clear that we have a peak that has not been included in the graph. This is a strong indication that 2 components are not sufficient.

We can also obtain information from the loadings (2 x 25 matrix). The mass spectra of the two components and the residuals are shown in Figures 20 and 21. (click "view loadings")

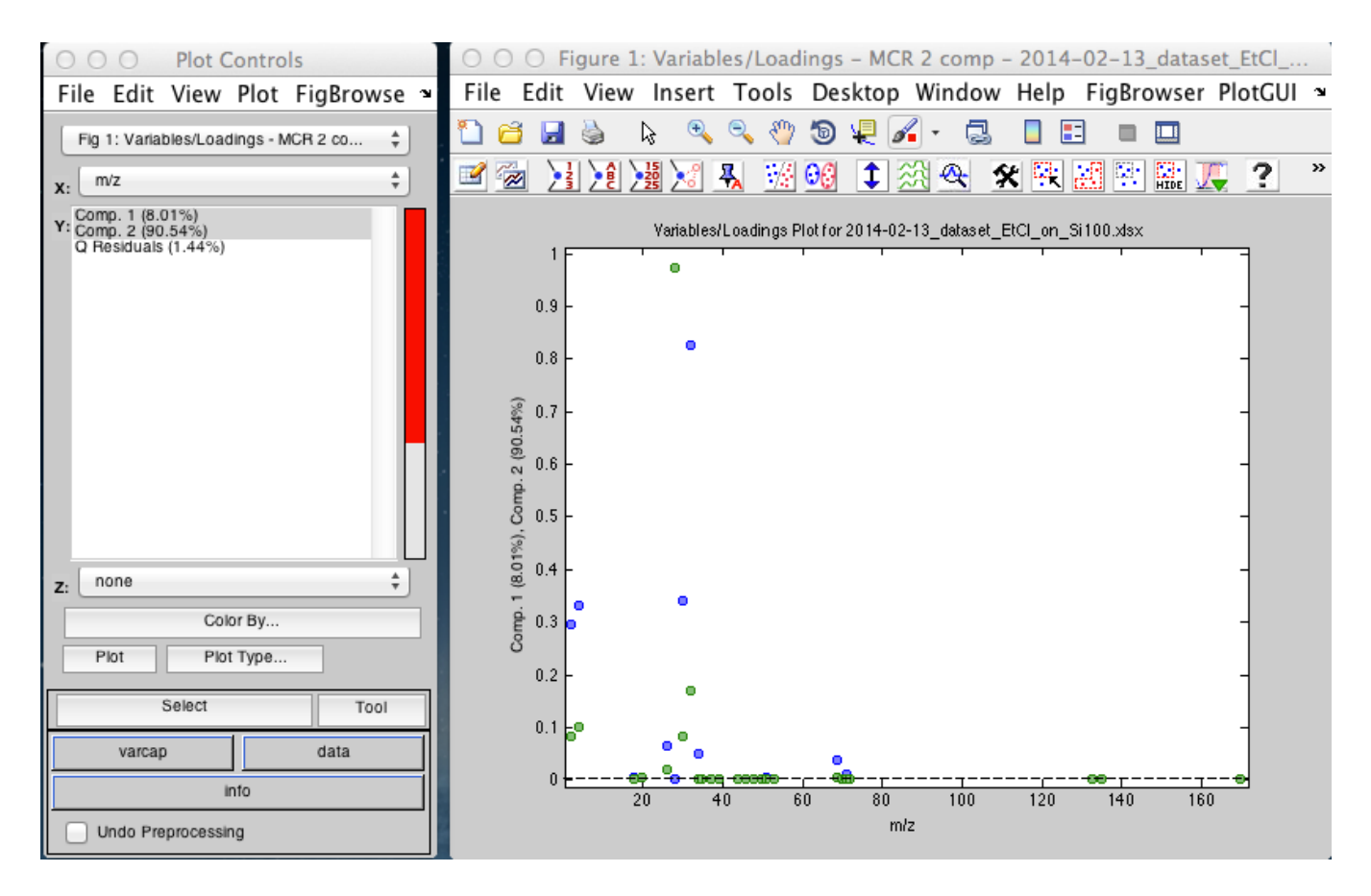

Figure 20

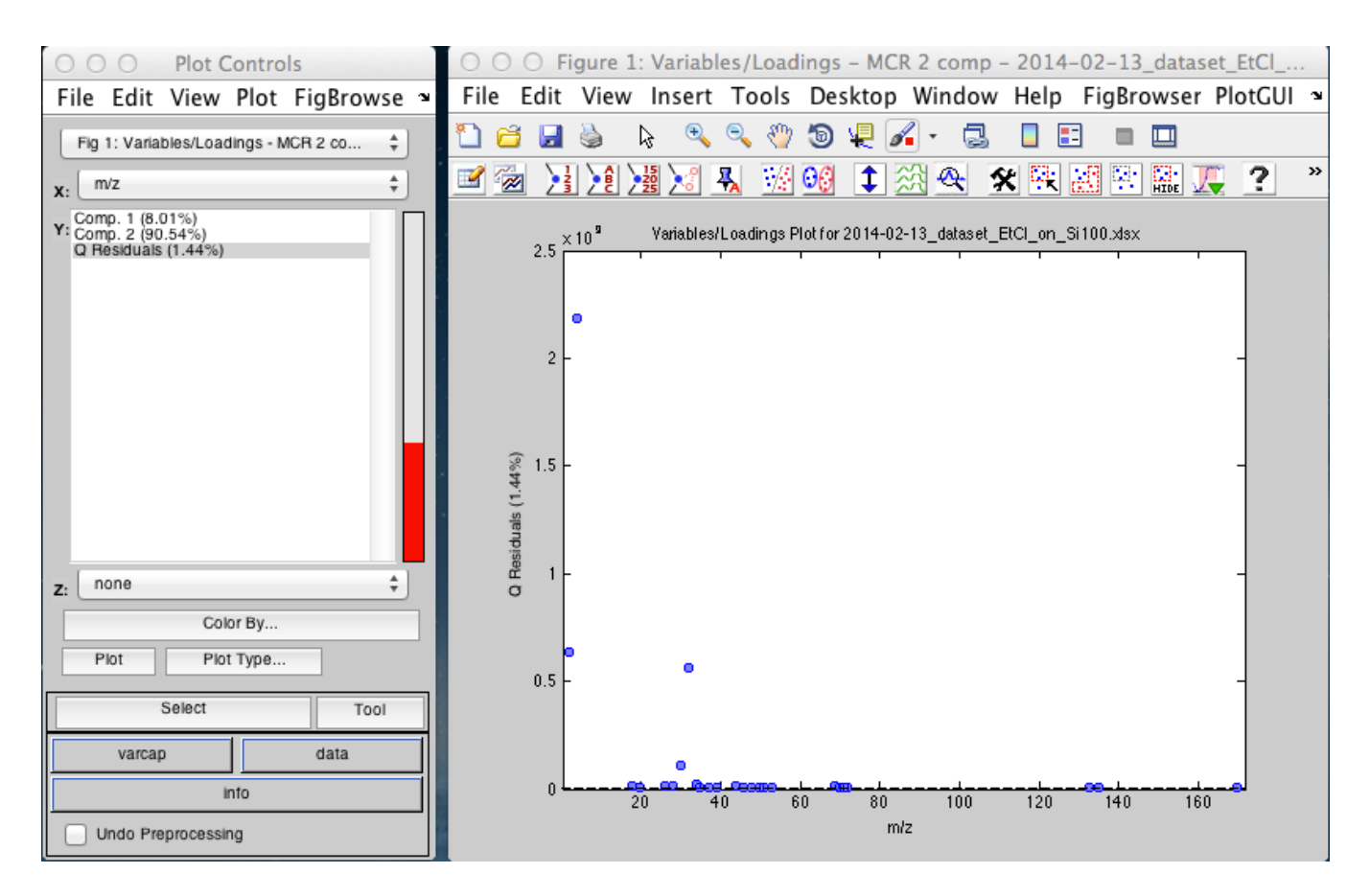

Figure 21

Notice that the residuals show a significant amount of mass 4.

Let's try 3 components. Doing the same analysis, we have Figures 22 and 23 for scores and 24 and 25 for loadings. It seems the data is better represented. The residuals are more randomly distributed, which means we are taking all the information out.

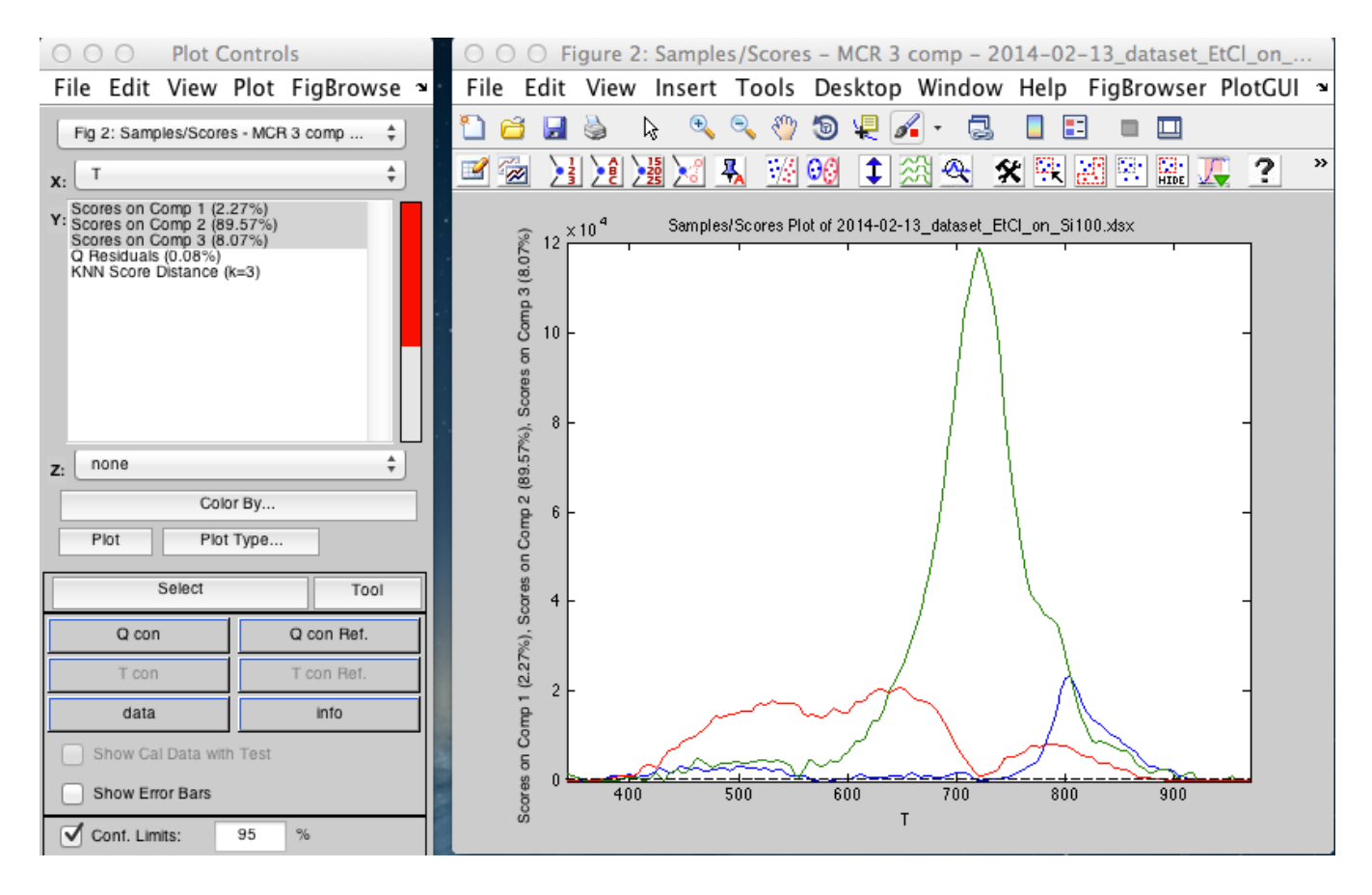

Figure 22

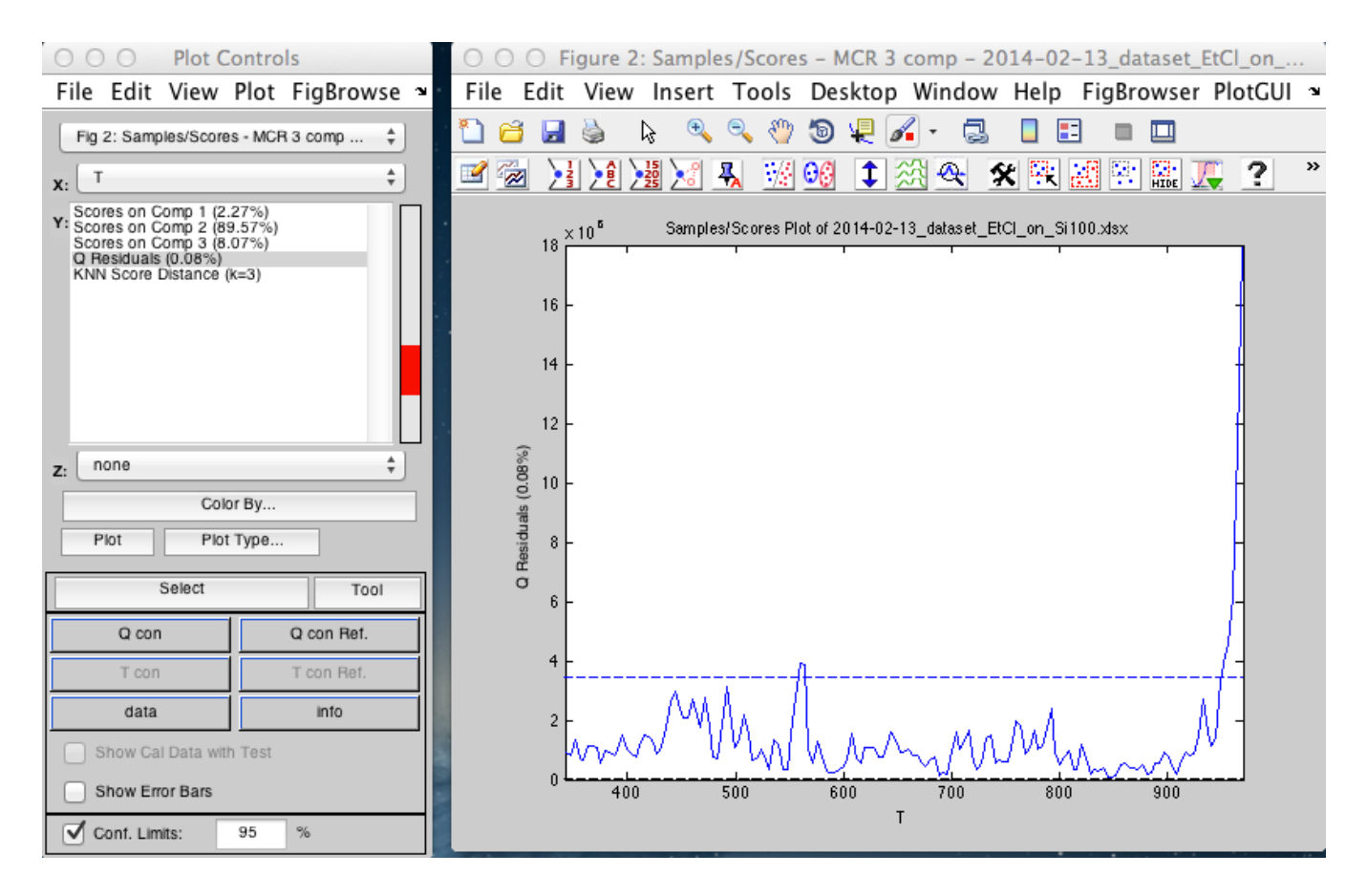

Figure 23

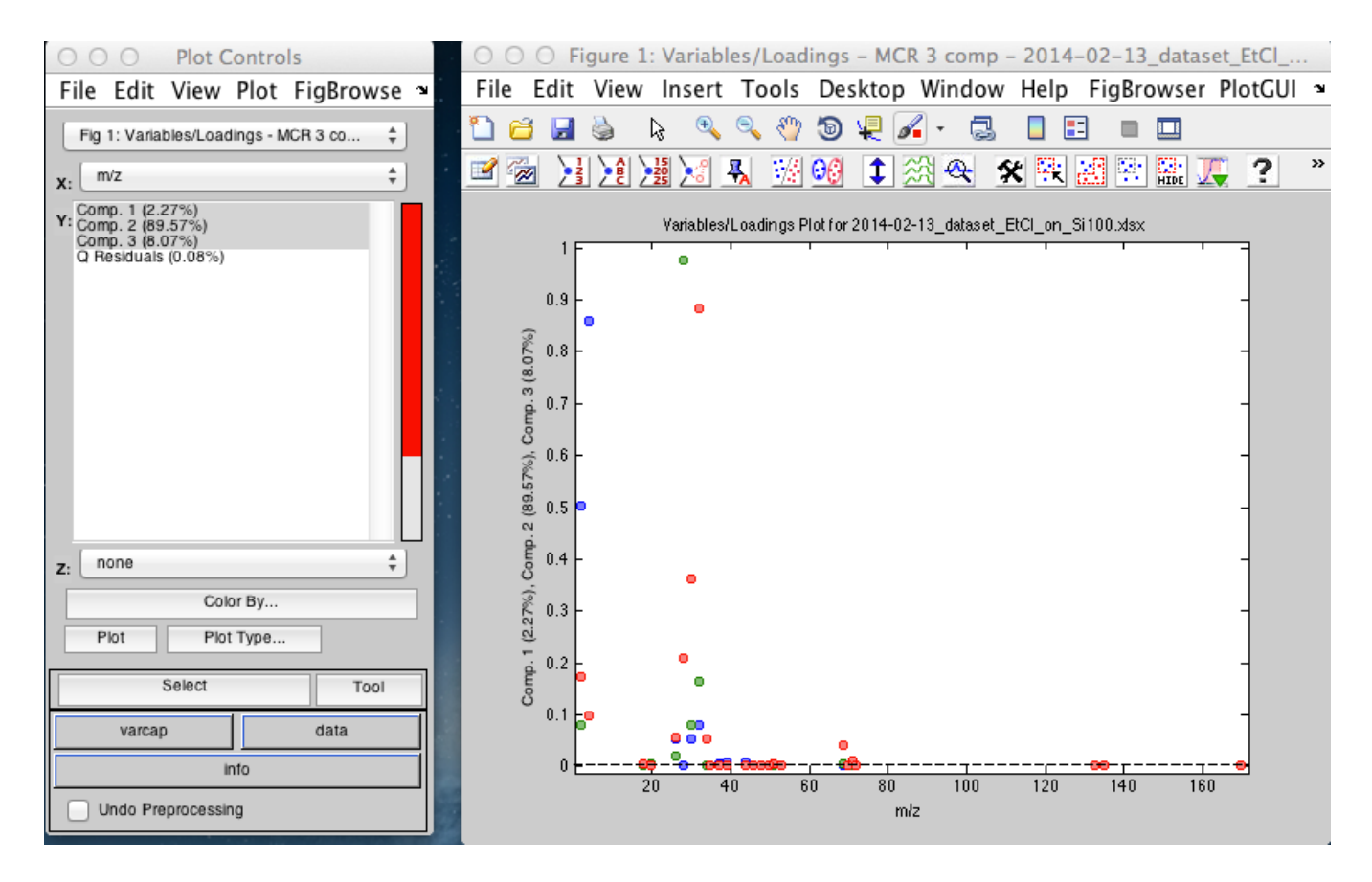

Figure 24

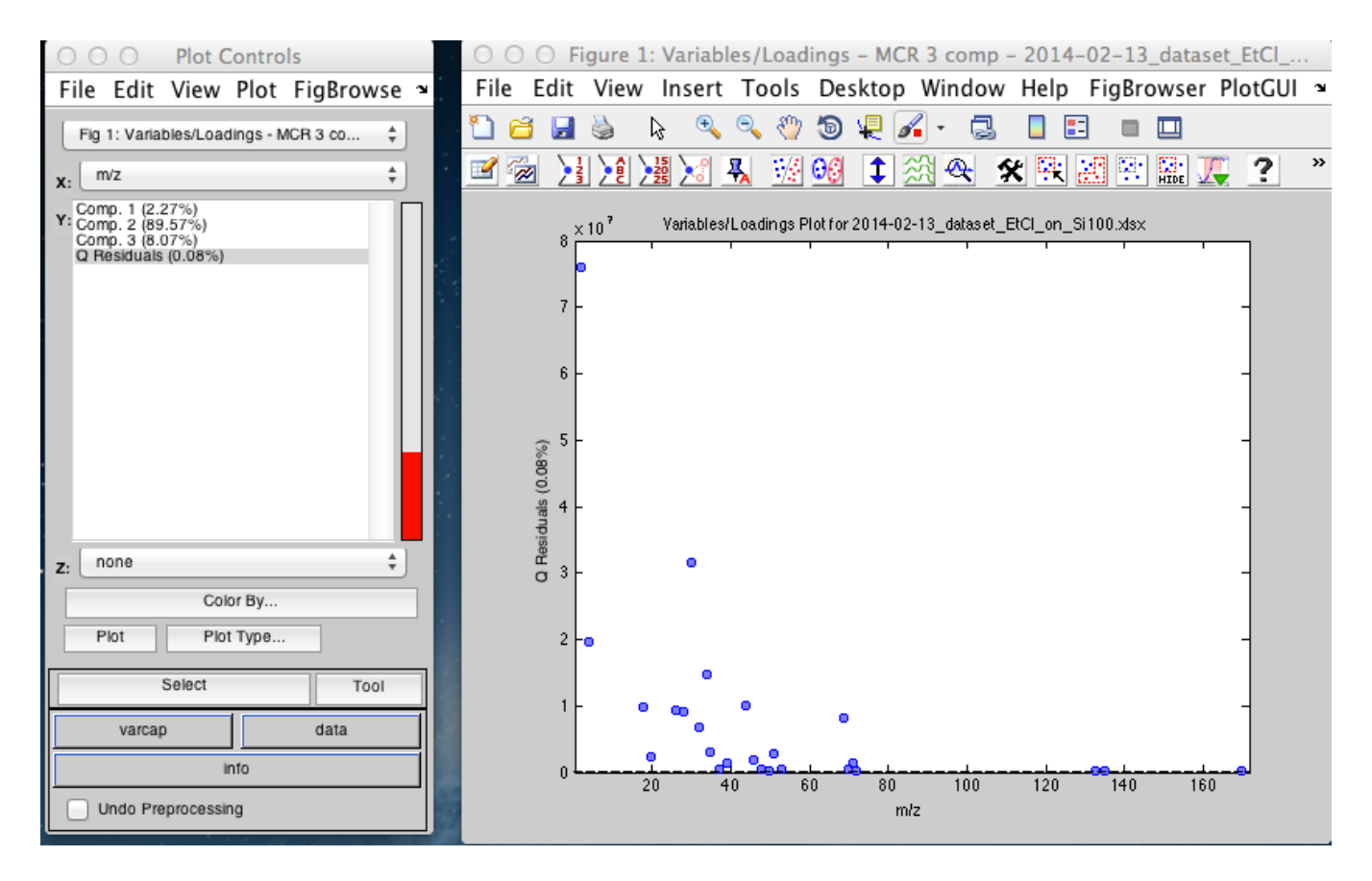

Figure 25

#### Let's try 4 components. Figures 26, 27 (scores) and 28, 29 (loadings):

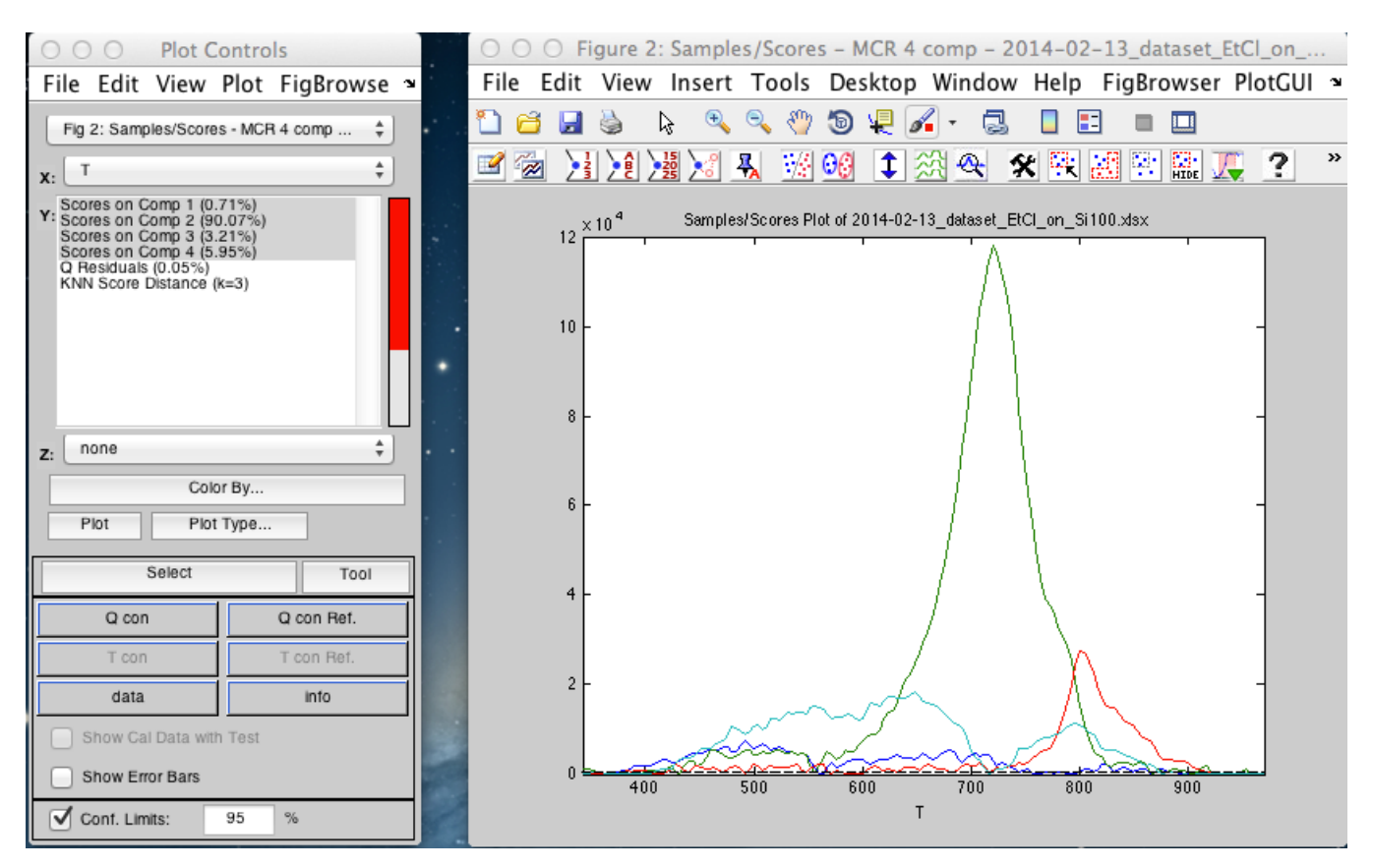

Figure 26

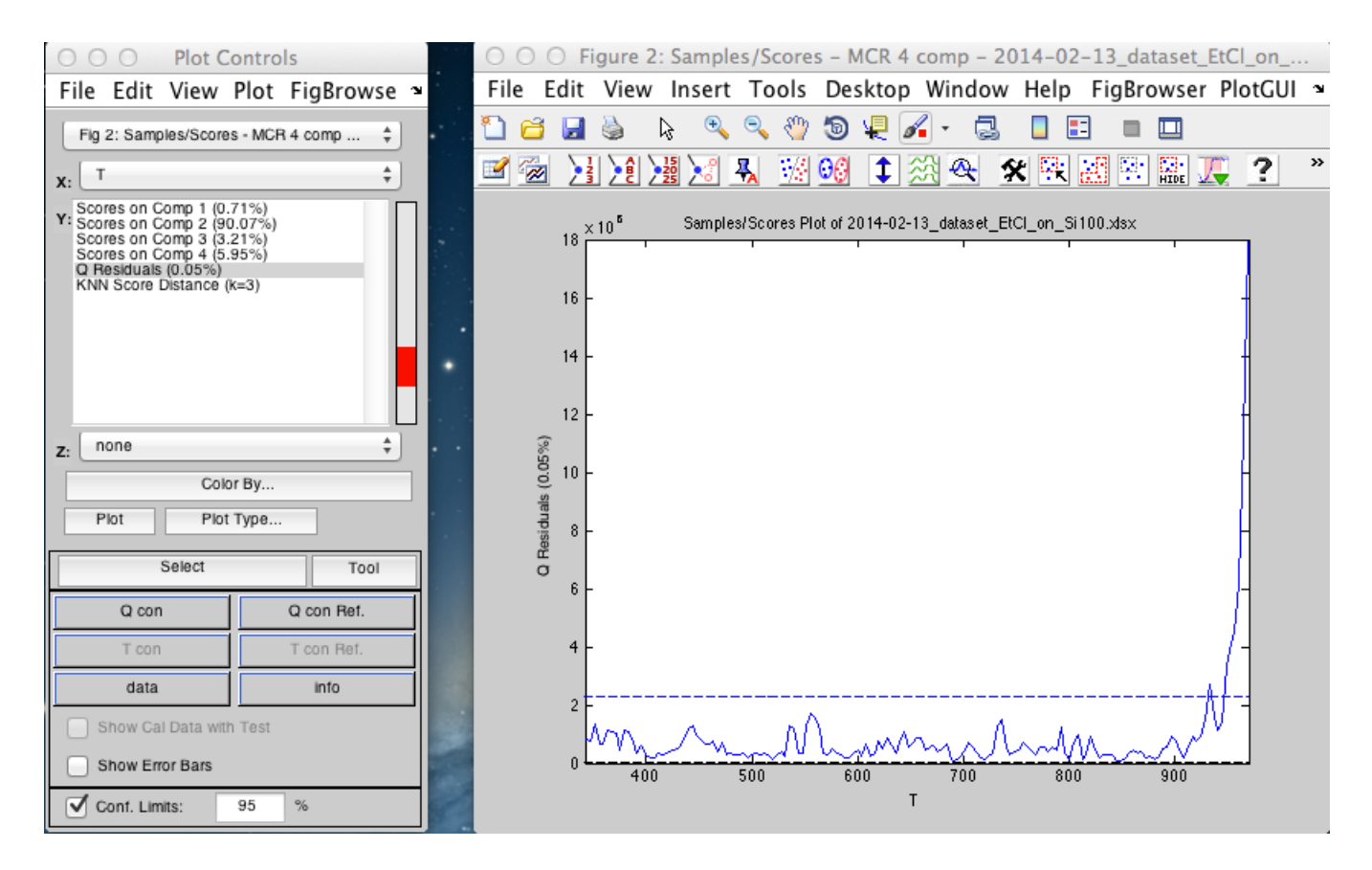

Figure 27

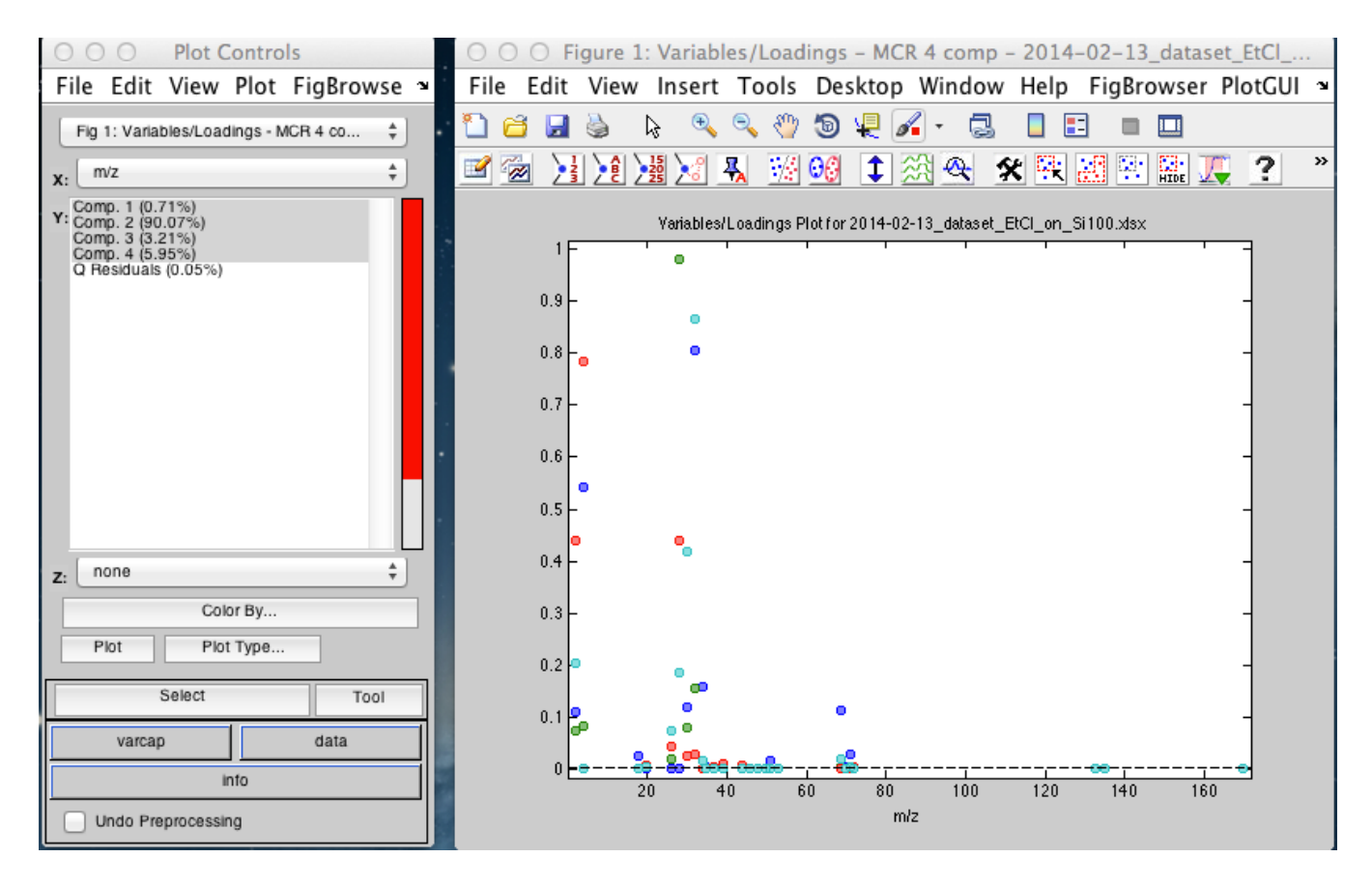

Figure 28

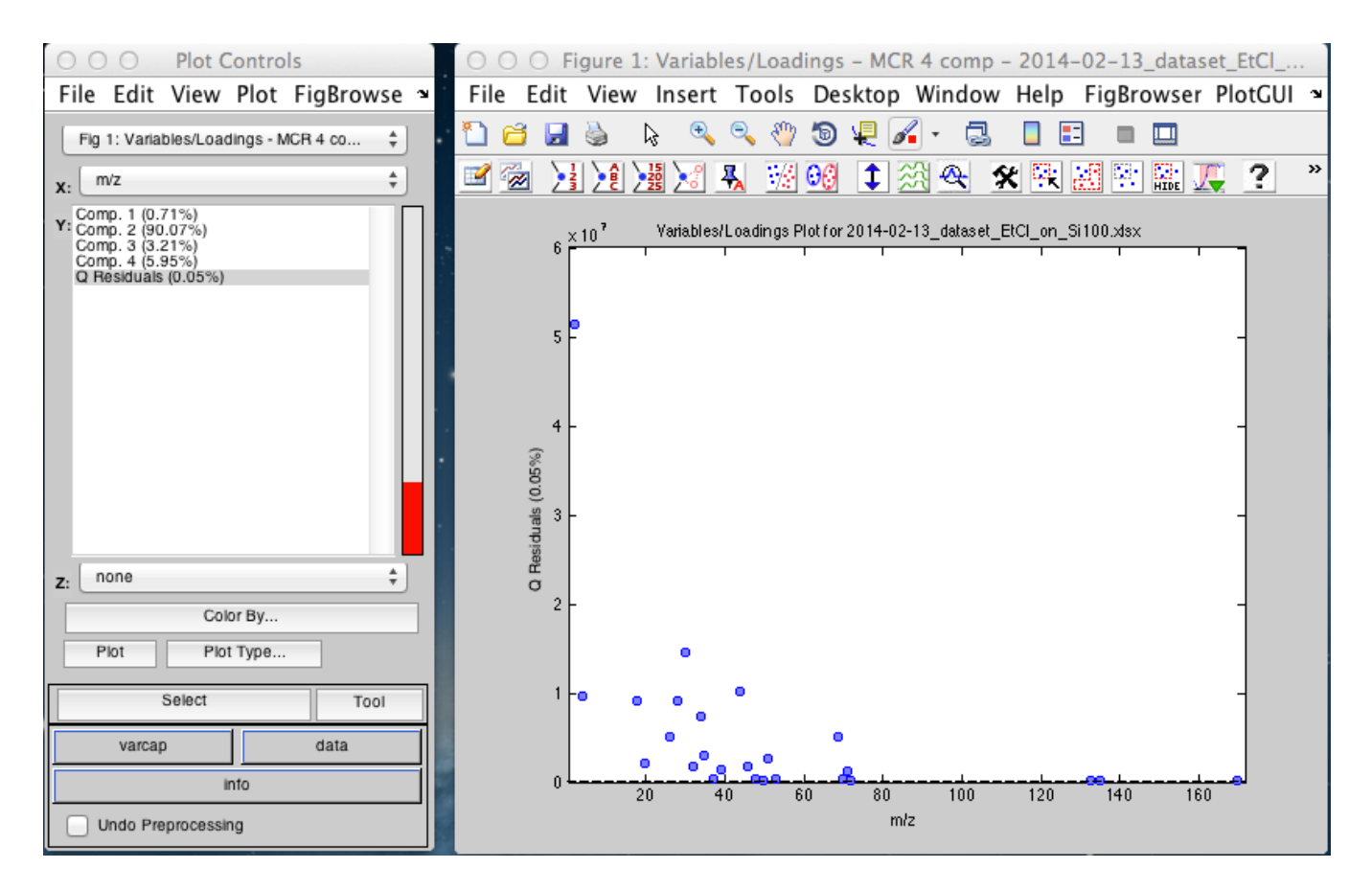

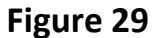

NOTE: It may be important for visualization purposes, to plot the loadings as bars instead of points. This is a regular MATLAB procedure that will produce a graph like this:

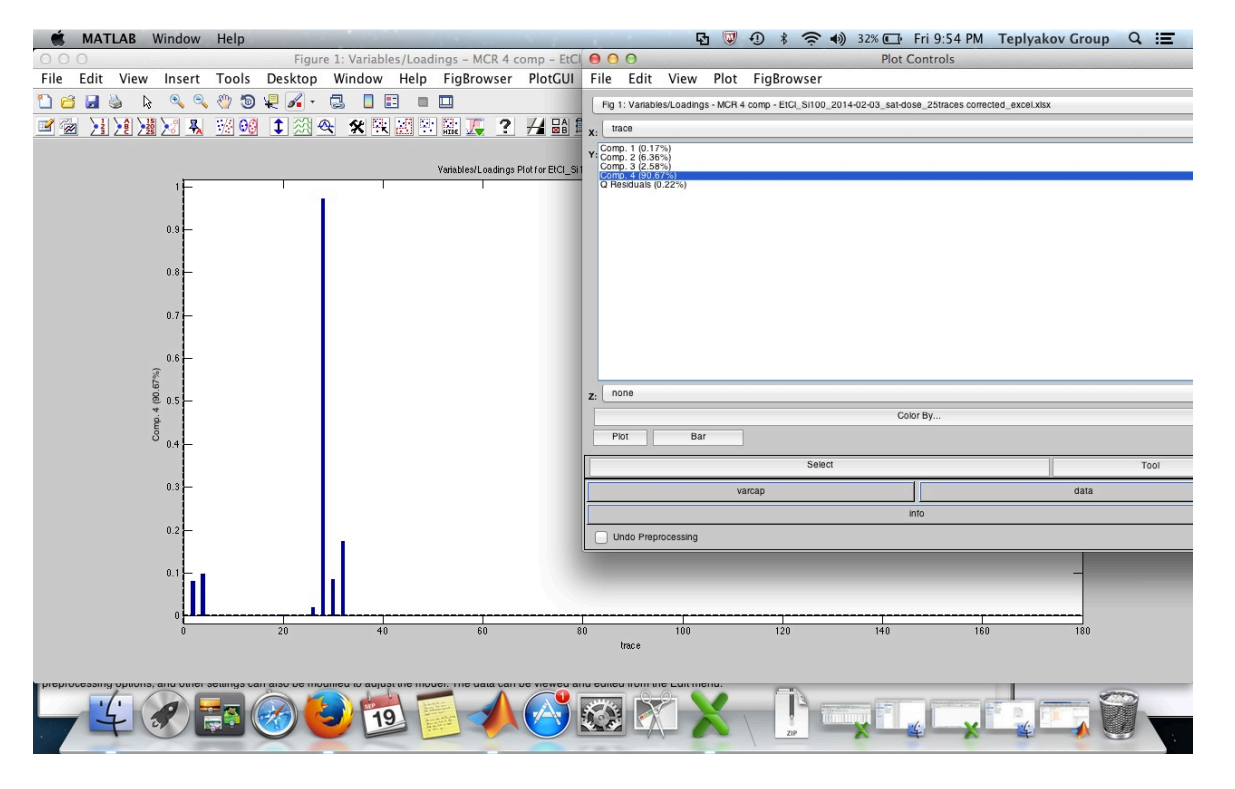

Figure 30

The residuals do not show any information, so we should be close to the real number of components. To confirm this, we perform MCR considering 5 components. The results are shown below. It is notable that in this case there is a compound carrying only 0.25% of the variance, which indicates that even though this is an accurate description mathematically, it does not add anything new in physical sense. Figures 31 and 32 show the desorption spectra and the residuals:

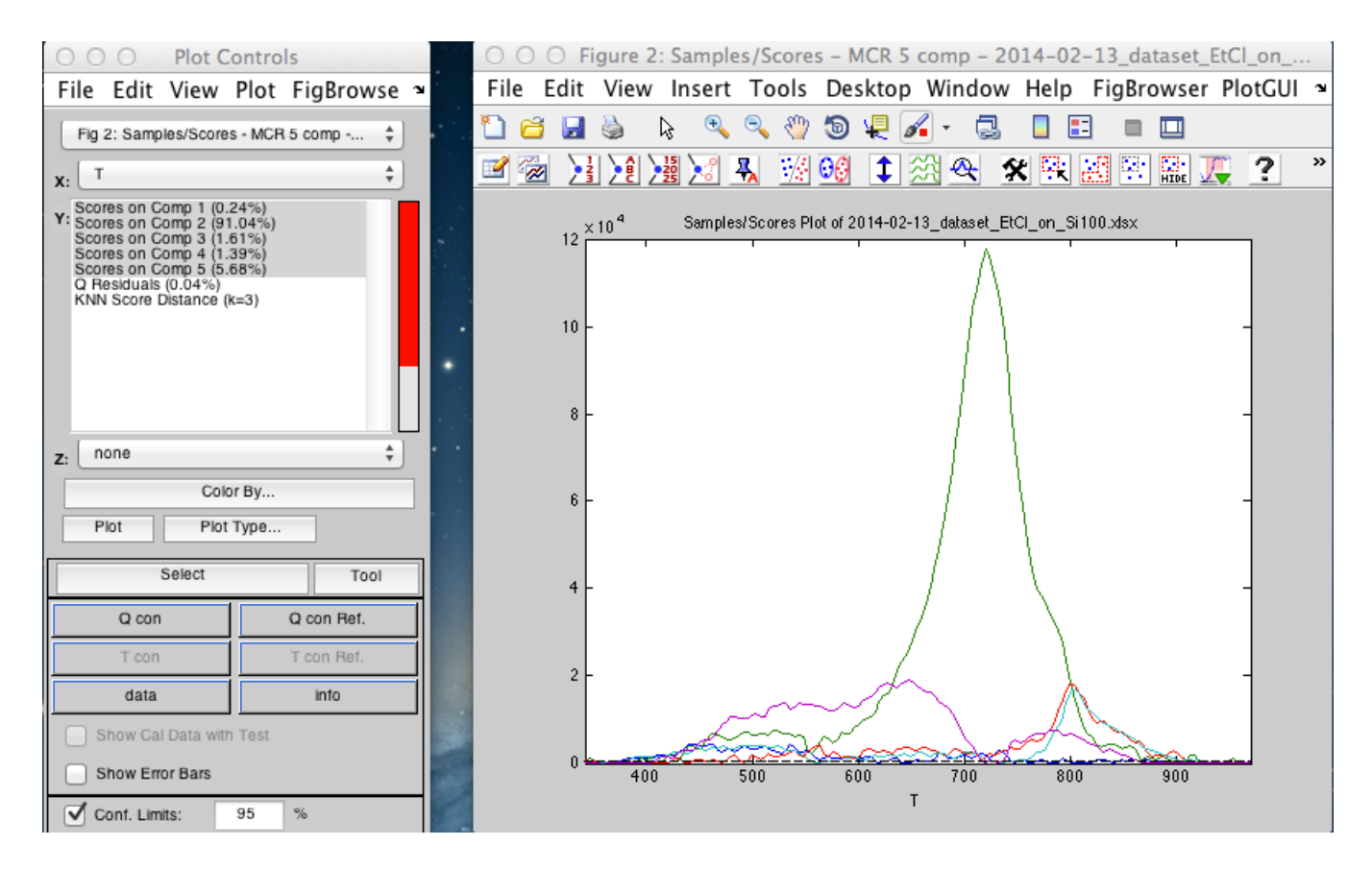

Figure 31

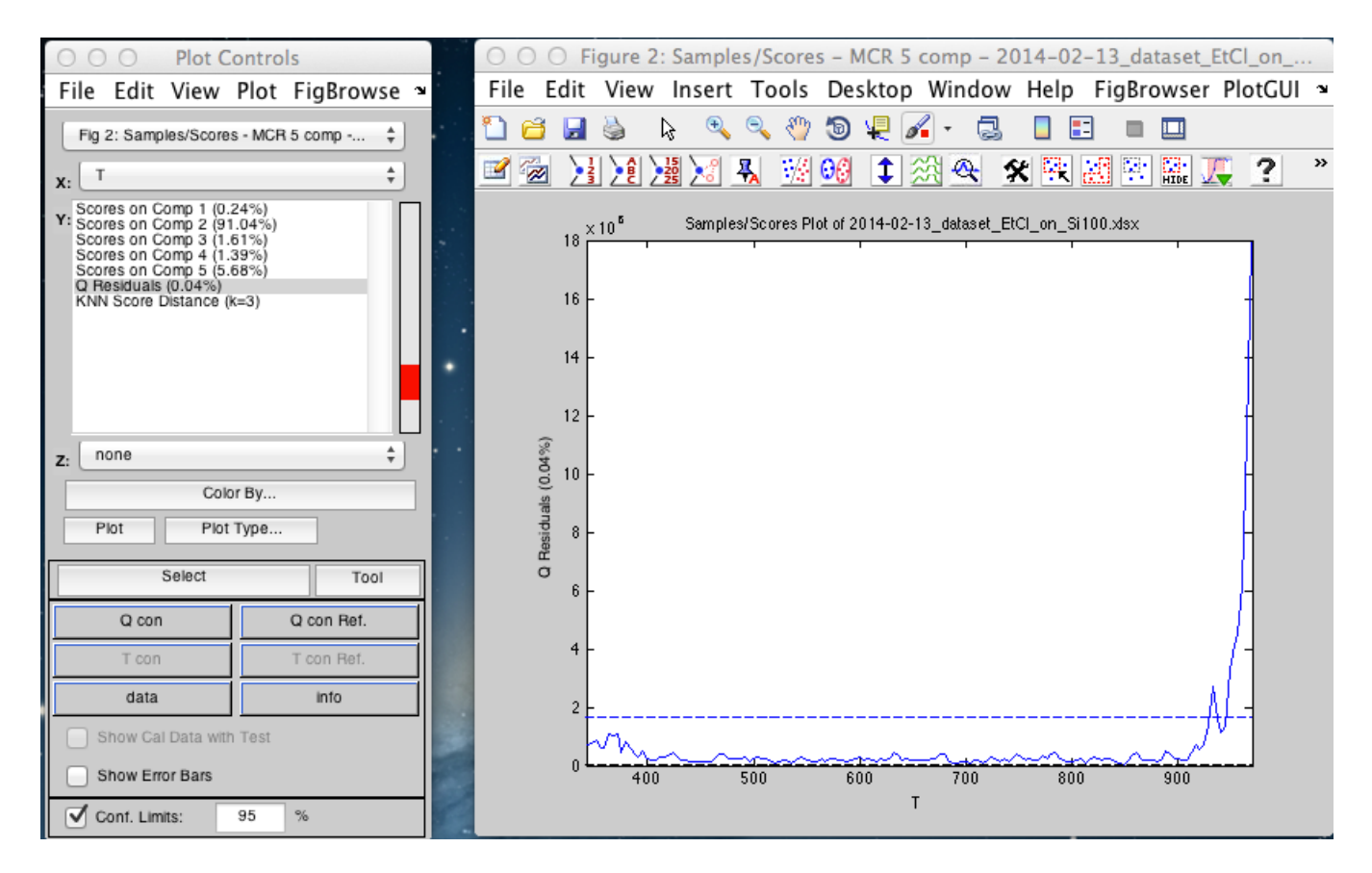

Figure 32

A close inspection of the scores shows that components C3 and C4 are essentially the same (Fig. 33), which suggests that the consideration of a fifth component is forcing the separation of one component into two.

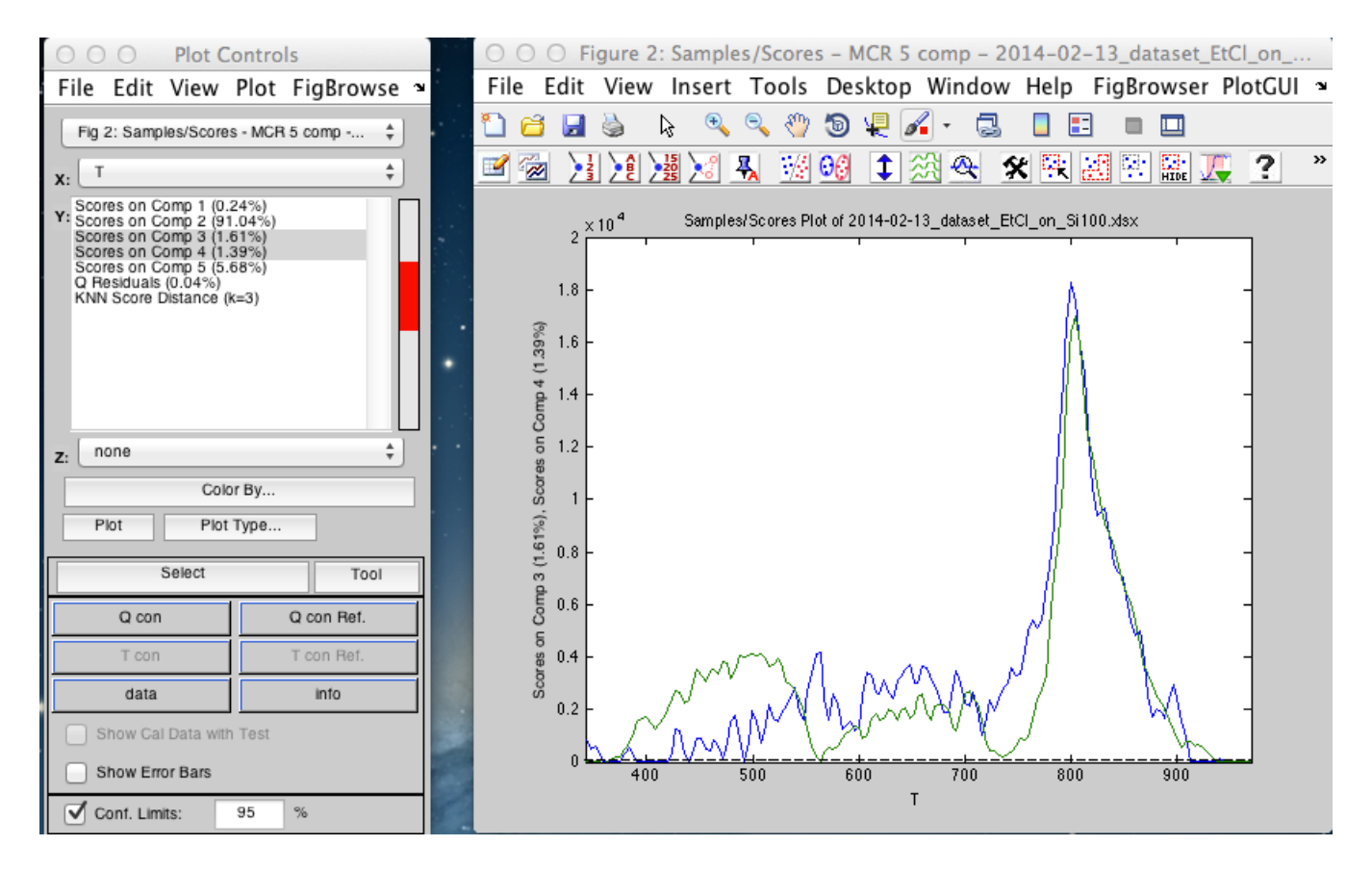

Figure 33

Loadings (data and residuals) are shown in fig. 34 and 35.

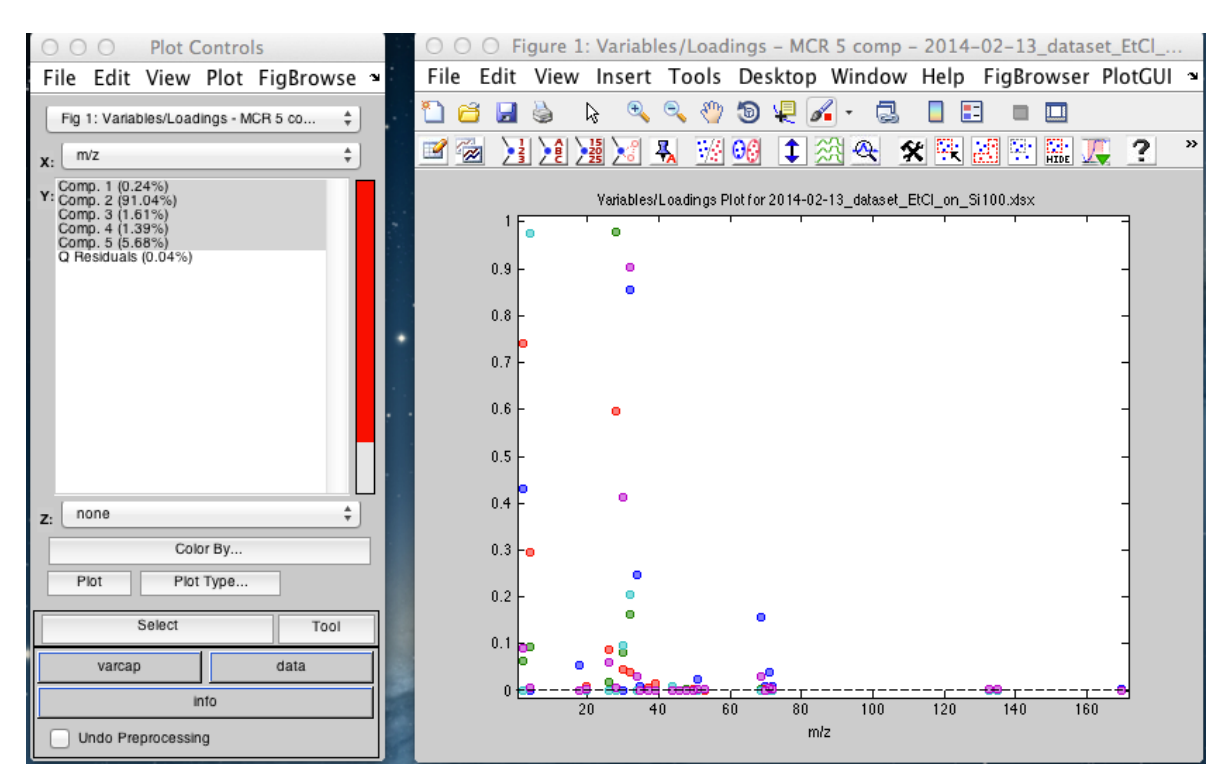

Figure 34

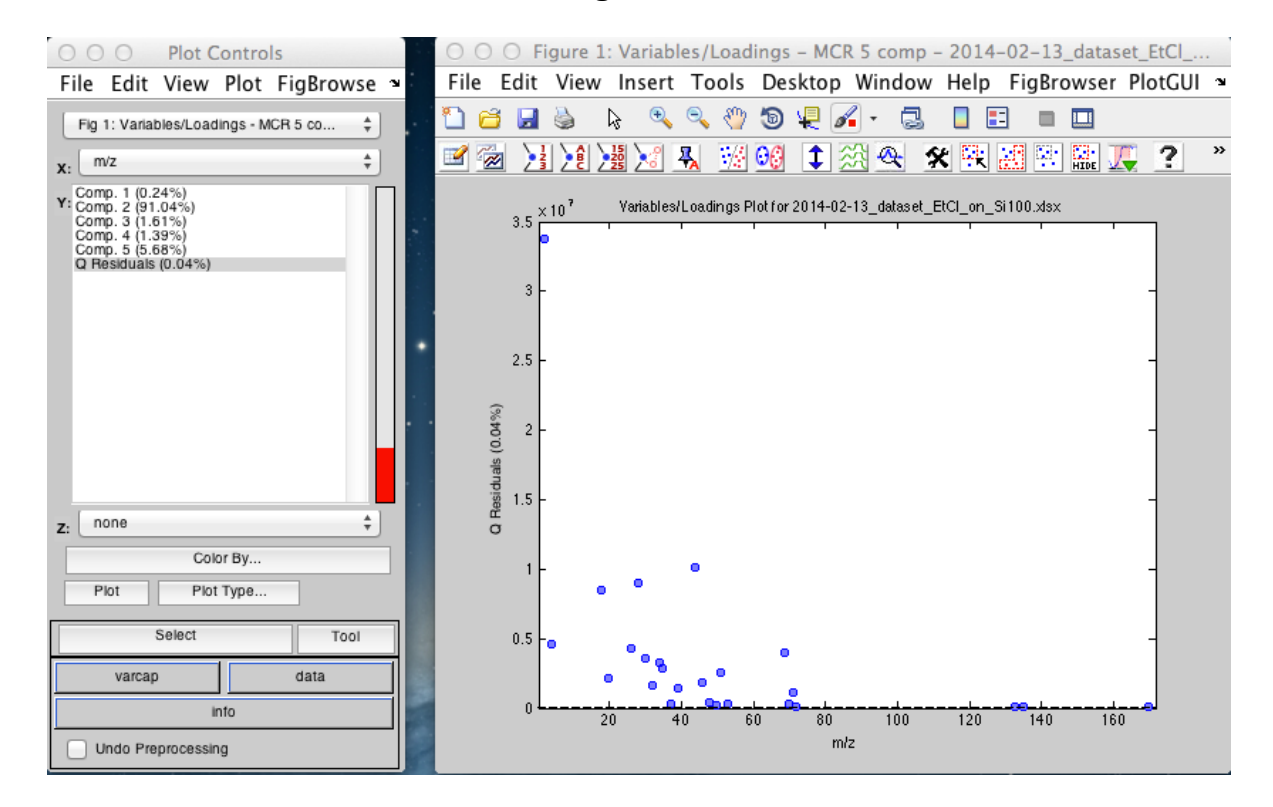

Figure 35

From our different analyses, we have found that four components seem to be the optimal number of desorption compounds. Choose again four components and build a model

#### Saving the model/exporting the data

Go to file / save model. Save model as mcr\_4\_component.

Open the saved model from MATLAB main window

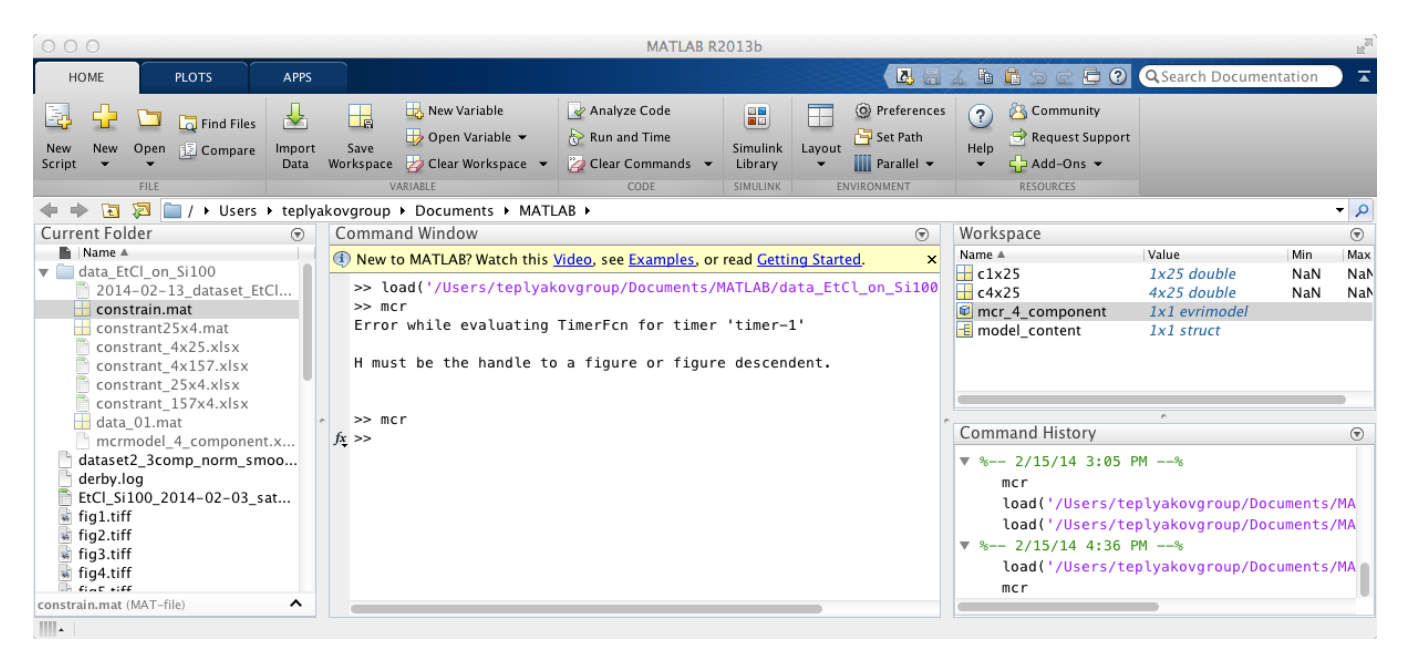

Figure 36

Double-Click on the model saved and it will appear in a window inside MATLAB. A window asking how you want to visualize the data will appear. Select **view raw contents** and you will see the data.

| 000                                                                                                    |                                                                                                    | MA                                                                                                    | TLAB R2013b                            |        |                                                                                                    |                                                           |                    | 1127       |
|----------------------------------------------------------------------------------------------------|----------------------------------------------------------------------------------------------------|----------------------------------------------------------------------------------------------------|----------------------------------------|--------|----------------------------------------------------------------------------------------------------|-----------------------------------------------------------|--------------------|------------|
| HOME PLOTS APPS                                                                                                    | VARIABLE                                                                                                    | VIEW                                                                                                    |                                        |        | 1 h h 5 c 2 ?                                                                                           | Q Search Documen                                          | itation            |            |
| • Open ▼            New from Selection   Print ▼                                                                                                    | Insert Field Delete Field                                                                                                    | Transpose                                                                                                    |                                        |        |                                                                                                    |                                                           |                    |            |
| VARIABLE SELECTION                                                                                                    | EDIT                                                                                                    | A MATIAR A                                                                                                    |                                        |        |                                                                                                    |                                                           |                    | - 0        |
| Current Folder                                                                                                    | Variables - model_                                                                                                    | content                                                                                                    |                                        | × ®    | Workspace                                                                                               |                                                           |                    | •          |
| ■ Name ▲<br>▼ ■ data_EtCl_on_Si100<br>■ 2014-02-13 dataset EtCl                                                                                                    | model_content ×                                                                                                    | ields                                                                                                    |                                        | _      | Name ▲<br>c1x25<br>c4x25                                                                                | Value<br>1x25 double<br>4x25 double                       | Min<br>NaN<br>NaN  | Max<br>NaN |
| constrain.mat<br>constraint25x4.mat<br>constrant4x25.xlsx<br>constrant_4x157.xlsx<br>constrant_25x4.xlsx<br>constrant_157x4.xlsx<br>data_01.mat<br>mcrmodel_4_component.x<br>dataset2_3comp_norm_smoo<br>detby.log<br>EtCL_sil00_2014-02-03_sat<br>if fg1.tiff | Field A     Val       and modeltype     'Multiple       and author     'tree       and atasource     1x       and date     '15       time     [20]       and info     'Sc       and loads     2x       and pred     1x       and staps     2x       and staps     2x       and staps     2x       and staps     2x       and staps     2x       and staps     2x       and staps     2x       and staps     2x       and staps     2x       and staps     2x       and staps     2x                                                                                                    | ue         Min           CR'            plyakovgroup         1 cell           5-Feb-2014'            014,2,15,17,10         2           orres are in cell            1 cell            1 cell            1 cell            1 cell            1 cell | Max 2014                               |        | Command History                                                                                         | 1x1 evrimodel<br>1x1 struct                               |                    | •          |
| <pre>w fig2.tiff w fig3.tiff w fig4.tiff w fig5.tiff w fig5.tiff w fig6.tiff w fig6.tiff w fig9.tiff w fig9.tiff w fig9.tiff w fig9.tiff w fig0.tiff</pre>                                                                                                    | Image: Image: | 1 struct<br>1 struct<br>5.1'<br>tch this <u>Video</u> , see <u>Exam</u>                                                                                                    | ples, or read <u>Getting Started</u> . | ©<br>× | ▼ % 2/14/14 10:19<br>mcr ▼ % 2/15/14 3:05<br>mcr<br>load('/Users/te<br>load('/Users/te ▼ % 2/15/14 4:36 | PM%<br>PM%<br>plyakovgroup/Doc<br>plyakovgroup/Doc<br>PM% | uments/<br>uments/ |            |
| constrain.mat (MAT-file)                                                                                                    | <i>fx</i> >> mcr                                                                                                    |                                                                                                    |                                        |        | load('/Users/te                                                                                         | plyakovgroup/Doc                                          | uments/            | 'MA        |

Figure 37

Select the cell named loads. This carries the two matrices C and S.

| 000                                                                                                    |                                                                                                    |                                             | MATL       | AB R2013b                |                   |     |                                                             |                                                                                                    |                      | EN M                   |
|----------------------------------------------------------------------------------------------------|----------------------------------------------------------------------------------------------------|---------------------------------------------|------------|--------------------------|-------------------|-----|-------------------------------------------------------------|----------------------------------------------------------------------------------------------------|----------------------|------------------------|
| HOME PLOTS APPS                                                                                                    | VARIABLE                                                                                                    | VIEW                                        |            |                          |                   |     | <u>4 6 6 9 6 6 6</u>                                        | QSearch Docume                                                                                                    | ntation              | ) 🖬                    |
| Image: Point of the sector     Rows     Constraint of the sector       New from and the sector     → Print of the sector     1     1       Selection     → Print of the sector     1     1                                                                                                    | olumns Insert                                                                                                    | Delete a Sort •                             |            |                          |                   |     |                                                             |                                                                                                    |                      |                        |
| A CARACTER SELECTION                                                                                                    |                                                                                                    | uments > MATLAR >                           |            |                          |                   |     |                                                             |                                                                                                    |                      | <b>-</b> 0             |
| Current Folder                                                                                                    | Variables -<br>model_cont                                                                                                    | model_content.loads                         | nt.loads 🗙 |                          |                   | ▼ × | Workspace<br>Name ▲<br>C1x25<br>C4x25                       | Value<br>1x25 double<br>4x25 double                                                                                          | Min<br>NaN<br>NaN    | ♥<br>Max<br>NaN<br>NaN |
| constrain.mat<br>constrain.mat<br>constrain.4x25.xlsx<br>constrain.4x25.xlsx<br>constrain.4x25.xlsx<br>constrain.25x4.xlsx<br>constrain.25x4.xlsx<br>data_01.mat<br>mcrmodel_4_component.x<br>dataset2_3comp_norm_smoo<br>derby.log<br>EtCl_si100_2014-02-03_sat<br>fig1.tiff<br>fig3.tiff<br>fig3.tiff<br>fig3.tiff<br>fig3.tiff<br>fig3.tiff<br>fig3.tiff<br>fig3.tiff<br>fig3.tiff<br>fig3.tiff<br>fig3.tiff<br>fig3.tiff<br>fig3.tiff<br>fig3.tiff<br>fig3.tiff<br>fig3.tiff<br>fig3.tiff<br>fig3.tiff<br>fig1.tiff<br>fig1.tiff<br>fig1.tiff | 1<br>1 157x4 do<br>2 25x4 dou<br>3<br>4<br>5<br>6<br>7<br>8<br>9<br>10<br>11<br>Command Win<br>① New to MATL<br>>> mcr<br>fx >> | 2 3<br>dow<br>AB? Watch this <u>Video</u> , | 4          | 5<br>s, or read <u>C</u> | 6<br>tting Starte | 7   | € mcr_4_component<br>■ model_content<br>Command History<br> | 1x1 evrimodel<br>1x1 struct<br>2 1.1 struct<br>9 PM%<br>4 PM%<br>teplyakovgroup/Do<br>teplyakovgroup/Do<br>teplyakovgroup/Do | cuments/<br>cuments/ | ©<br>MA<br>MA          |
| constrain.mat (MAT-file)                                                                                                    |                                                                                                    |                                             |            |                          | -                 |     |                                                             |                                                                                                    |                      |                        |

Figure 38

The cells will show the dimensions 157x4 and 25x4. These are C and S. As we double-click on these cells the data will appear.

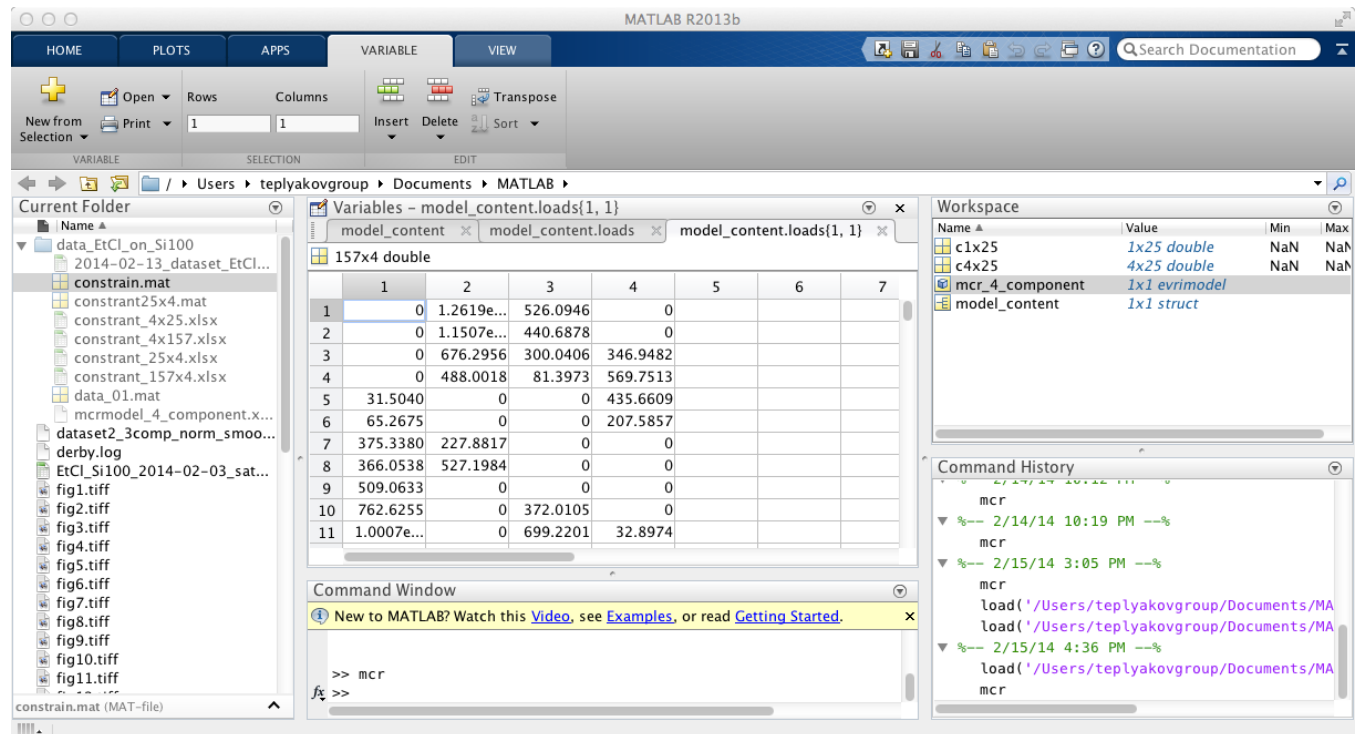

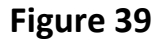

We can copy it and paste it into an excel file. Notice that the 157 x 4 matrix does not carry any information of temperature, so if we want to have the complete data in excel we have to insert the column with temperatures. Excel file mcr\_4\_component have the data successfully exported and S and C are plotted. Figures 40 and 41 show the data for C and S plotted in excel.

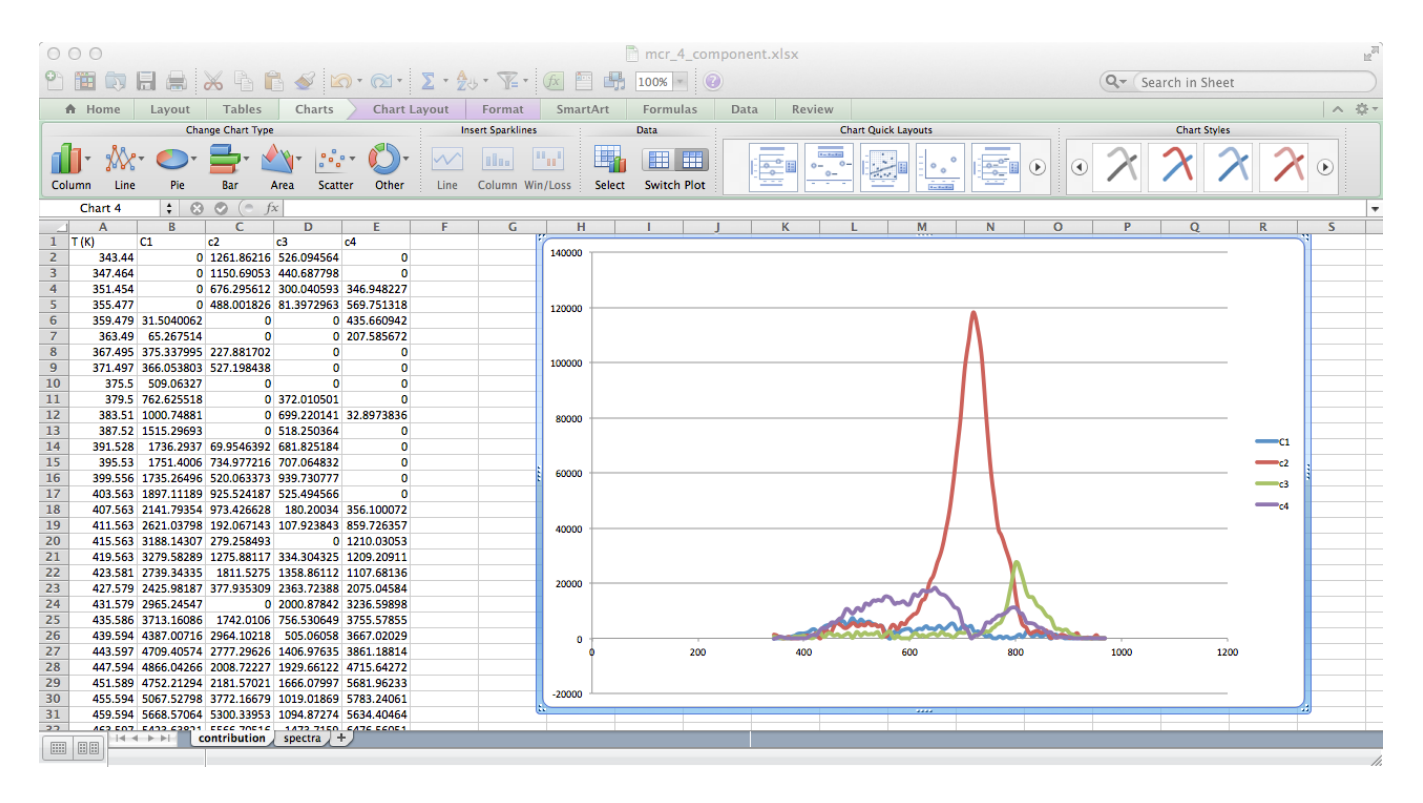

Figure 40

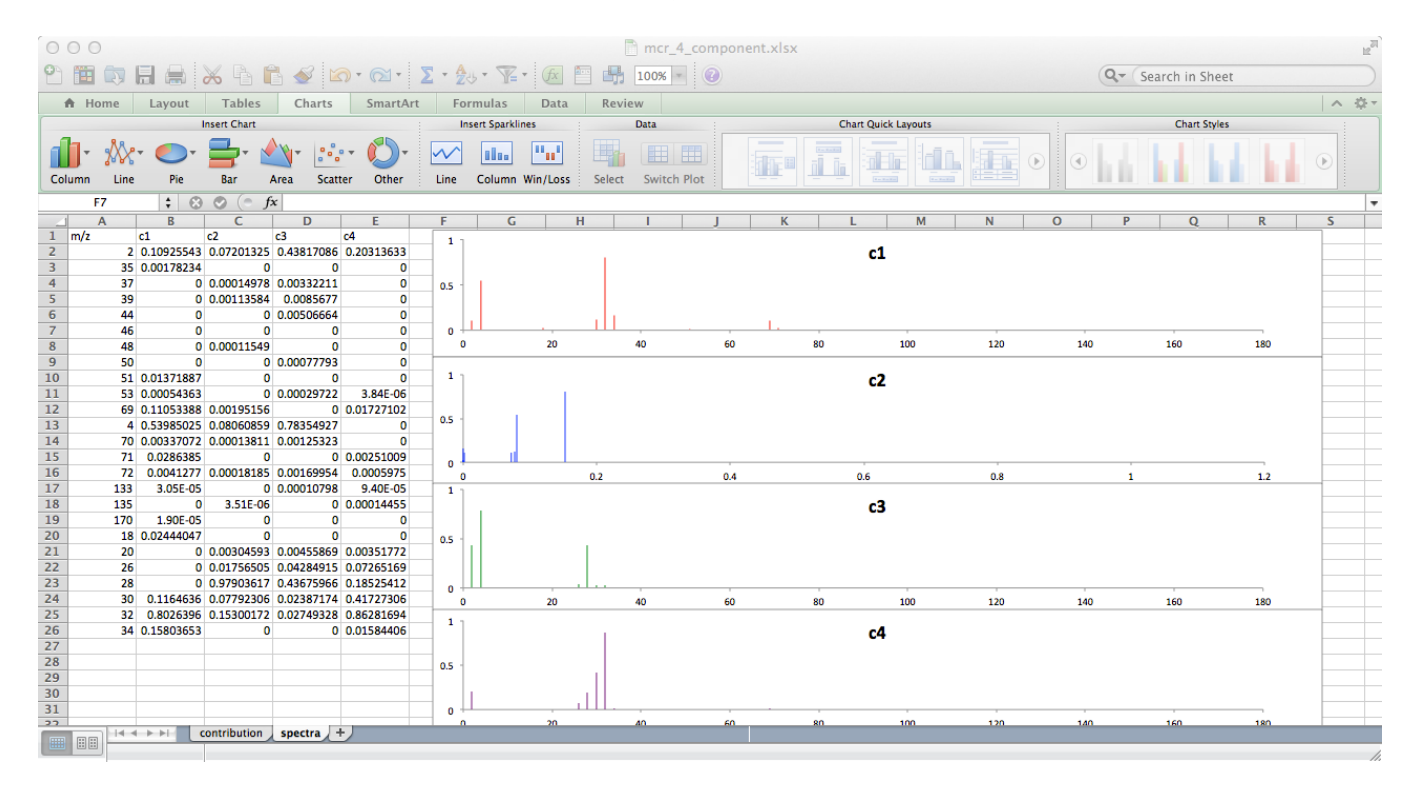

Figure 41

We have proven that 4 components are sufficient.

#### 5. Using prior knowledge to further optimize the result

Now, even though the results are interesting, they have some issues. For example, In this case, it is well known that  $H_2$  ( $D_2$ ) desorbs from a silicon surface at around 800 K. Therefore, component C3 should feature only masses 2 and 4 in its cracking pattern. What we have instead is a cracking pattern governed by m/z= 2, 4, 26, 28 and 32:

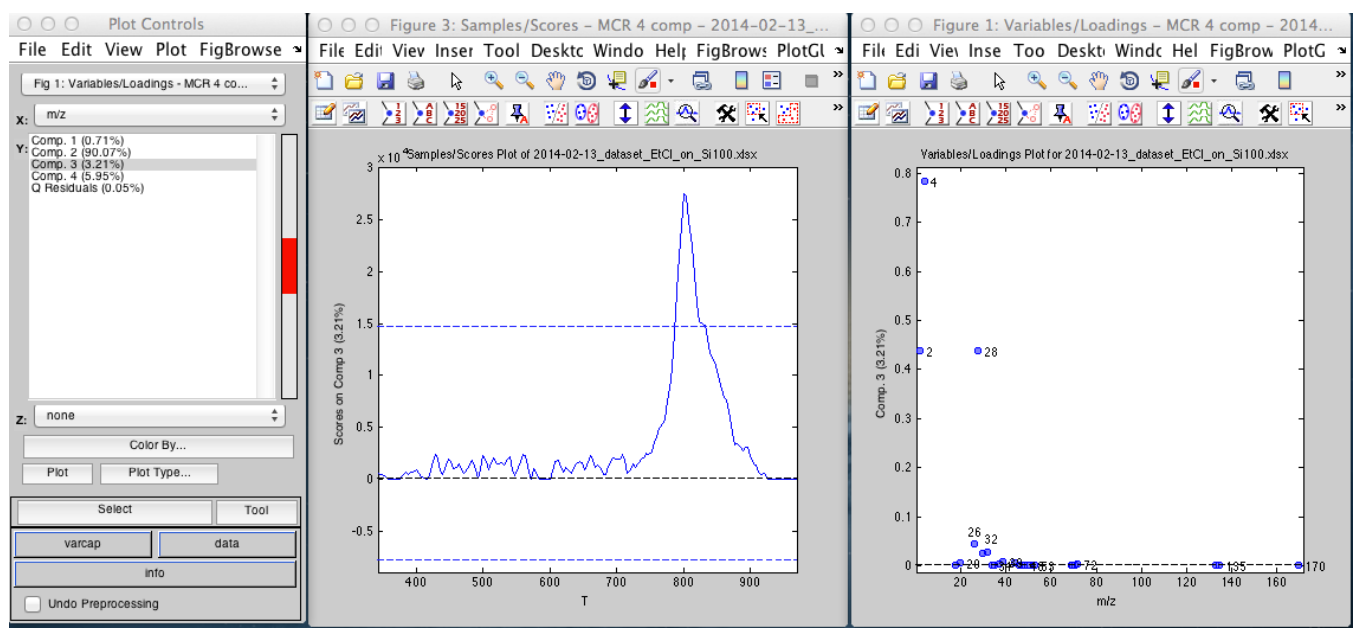

Figure 42

It is at this point (or in cases like this) we can use our chemical knowledge to improve the results. We do this by introducing this knowledge in the form of constraints, as it will be shown below. Please make sure that since we have accepted 4 components, we need to obtain again the model for four components (choose number of components and later built model). Once this is done, we can click on the mcr constraints tab:

| OOO Analysis - MCR 4 comp - 2014-                                                                                                    | -02-13_dataset_EtCl_on_Si100.> | klsx                                                                                                    |
|----------------------------------------------------------------------------------------------------|--------------------------------|----------------------------------------------------------------------------------------------------|
| File Edit Preprocess Analysis Refine Tools Help FigBrowser                                                                                                    |                                | لا<br>د                                                                                                    |
| 🔃 👪 🚳 🔜 🔌 🕹 🕰 🚿 🎗                                                                                                    |                                |                                                                                                    |
| X P Clutter X                                                                                                    | Analysis Flowchart             | Cache : "general" DATE View (* = Not Available)                                                                                                    |
| Model Prediction                                                                                                    | 1. Load calibration data       | <ul> <li>Demo Data</li> <li>15-Feb-2014</li> </ul>                                                                                                    |
| Calibrate Apply / Validate                                                                                                    | 2. Load C Estimates (optional) | <ul> <li>14-Feb-2014</li> <li>13-Feb-2014</li> </ul>                                                                                                    |
| View: SSQ Table MCR Contraints                                                                                                    | 3. Choose Preprocessing        | ▼ 10-Feb-2014                                                                                                    |
| Contrast: Off 🛟                                                                                                    | 4. Choose Options              | <ul> <li>item: MCR 5 comp [] 2014-02-10 15:59:40.05</li> <li>item: EtCl_Si100_2014-02-03_sat-dose_25 traces cor</li> <li>item: VCR 14 constraints</li> </ul> |
| Closure: None \$                                                                                                    | 5. Choose Components           | ▶ 🎦 item: MCR 4 comp [] 2014-02-10 16:43:13.46                                                                                                    |
| 2                                                                                                    | 6. Build Model                 |                                                                                                    |
| 4                                                                                                    | Review Model                   |                                                                                                    |
| Fourier Onen                                                                                                    | 7. Review Scores               |                                                                                                    |
| Hein                                                                                                    | 8. Review Loadings             |                                                                                                    |
|                                                                                                    | Compare Models                 |                                                                                                    |
|                                                                                                    | 9. Change Components           |                                                                                                    |
|                                                                                                    | Use Model                      |                                                                                                    |
|                                                                                                    | 10. Load Test Data             |                                                                                                    |
| A model has been calibrated from the data. Review the model using the toolbar button(s), save the<br>model (File around a cload test (validation) data (File around). The number of components, | 11. Apply Model                |                                                                                                    |
| preprocessing options, and other settings can also be modified to adjust the model. The data can<br>be viewed and edited from the Edit menu.                                                    |                                |                                                                                                    |

# Figure 43

In the equality portion we select open. A window called "equality constrains" will pop up

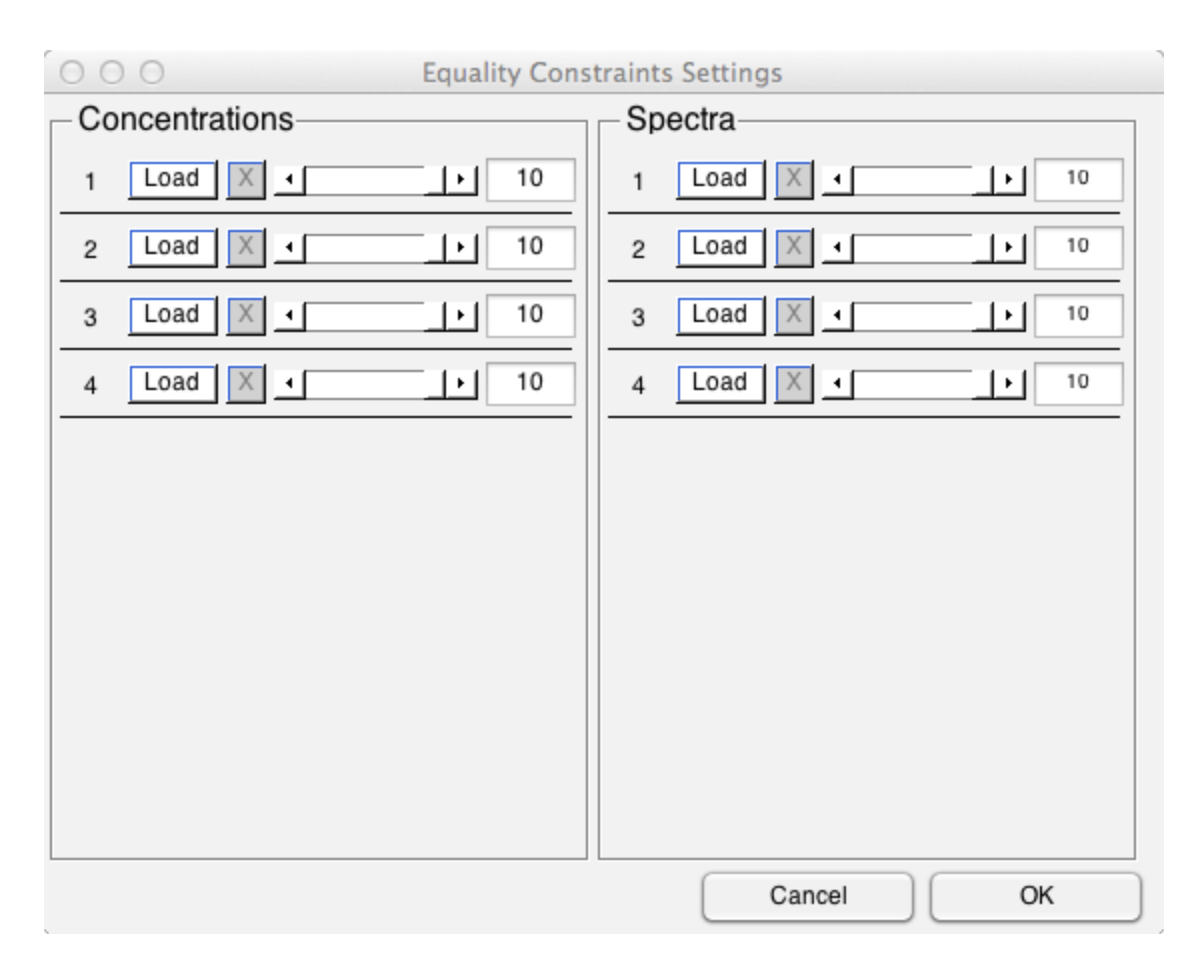

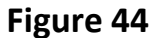

Here we can insert constraints in C and S matrices component by component. Constrains come from the previous knowledge about a system. Since the component that represents hydrogen evolution is the component number 3, we can insert a constraint that will allow only masses 2 and 4 to be part of this component. Since we want to put constrains in the mass values, we need to do this in the spectra section of the window. We select load in number 3 and we need to import a 1 x 25 dataset. This data set should look like this:

| 000                                                                 |                                                 |               |         |                        |                            | N                   | ATLAB R20   | 13b          |         |      |                  |     |            |            | u <sup>21</sup>    |
|---------------------------------------------------------------------|-------------------------------------------------|---------------|---------|------------------------|----------------------------|---------------------|-------------|--------------|---------|------|------------------|-----|------------|------------|--------------------|
| HOME                                                                | PLOTS                                           | APPS          | V       | /ARIABLE               | VIEW                       |                     |             |              |         | 2666 | <b>1 1</b> 3 5 5 | 800 | Search Doc | umentatior | 1) 📼               |
| New from<br>Selection +                                             | Copen → Rows<br>Print → 1                       |               | nns     | Insert Delete          | a Transpo<br>a Sort ▼      | se                  |             |              |         |      |                  |     |            |            |                    |
| Variable     Model_c     1x25 dou                                   | S – c1x25<br>S – c1x25<br>Sontent × mod<br>Ible | ers > teplyak | ovgroup | Document     model_con | ts ▶ MATLA<br>tent.loads{1 | .B ▶<br>, 1} ≍ ( mc | del_content | .loads{2, 1} | × c1x25 | ×    |                  |     |            | ۲          | ▼ <u>2</u><br>EI × |
| 1                                                                   | 2                                               | 3             | 4       | 5                      | 6                          | 7                   | 8           | 9            | 10      | 11   | 12               | 13  | 14         | 15         | 16                 |
| 1 N<br>2<br>3<br>4<br>5<br>6<br>7<br>8<br>9<br>10<br>11<br>12<br>12 | an 0                                            |               | 0       |                        | 0                          | 0                   |             | 0            | 0       |      | NaN              |     | 0          | 0          |                    |
| 13<br>14<br>15<br>16<br>17<br>18                                    |                                                 |               |         |                        |                            |                     |             |              |         |      |                  |     |            |            |                    |

## Figure 45

We have set to zero all values for m/z except for masses 2 and 4, which are allowed to vary with the denomination NaN. These values of NaN appear in columns 1 and 12 because they correspond to masses 2 and 4 according to our original data .The 1 x 25 constraint row can be made in excel and be imported or it can be prepared directly in a MATLAB spreadsheet.

Once we load the data we will have the component uploaded with constrains in grey.

| OOO Equality Cons | traints Settings |  |  |  |  |  |  |
|-------------------|------------------|--|--|--|--|--|--|
| - Concentrations- | Spectra          |  |  |  |  |  |  |
| 1 Load X • 10     | 1 Load X • 10    |  |  |  |  |  |  |
| 2 Load X • • 10   | 2 Load X • 10    |  |  |  |  |  |  |
| 3 Load X • • 10   | 3 Load X • 10    |  |  |  |  |  |  |
| 4 Load X • • 10   | 4 Load X • 10    |  |  |  |  |  |  |
|                   |                  |  |  |  |  |  |  |
|                   |                  |  |  |  |  |  |  |
|                   |                  |  |  |  |  |  |  |
|                   |                  |  |  |  |  |  |  |
|                   |                  |  |  |  |  |  |  |
|                   |                  |  |  |  |  |  |  |
|                   | Cancel OK        |  |  |  |  |  |  |

# Figure 46

We click OK. Then, we build the model again. If we look at the scores and loadings for component 3, we will see that it does not carry other masses besides 2 and 4, which is what we wanted.

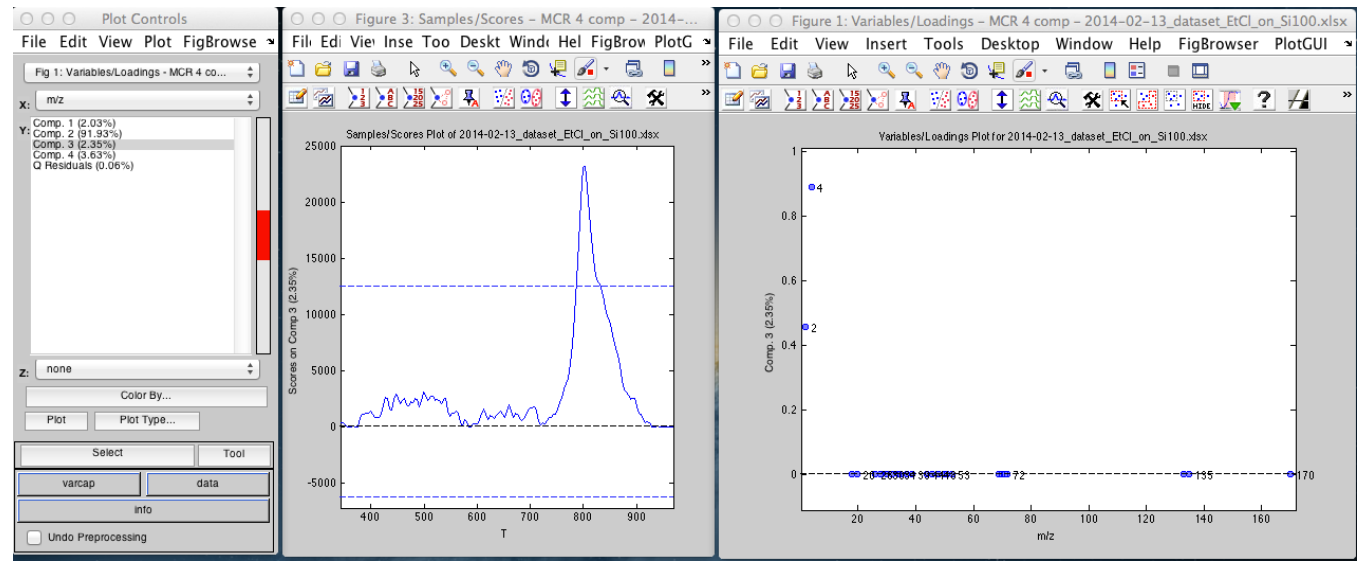

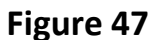

Of course, we can see the other scores and loadings as well:

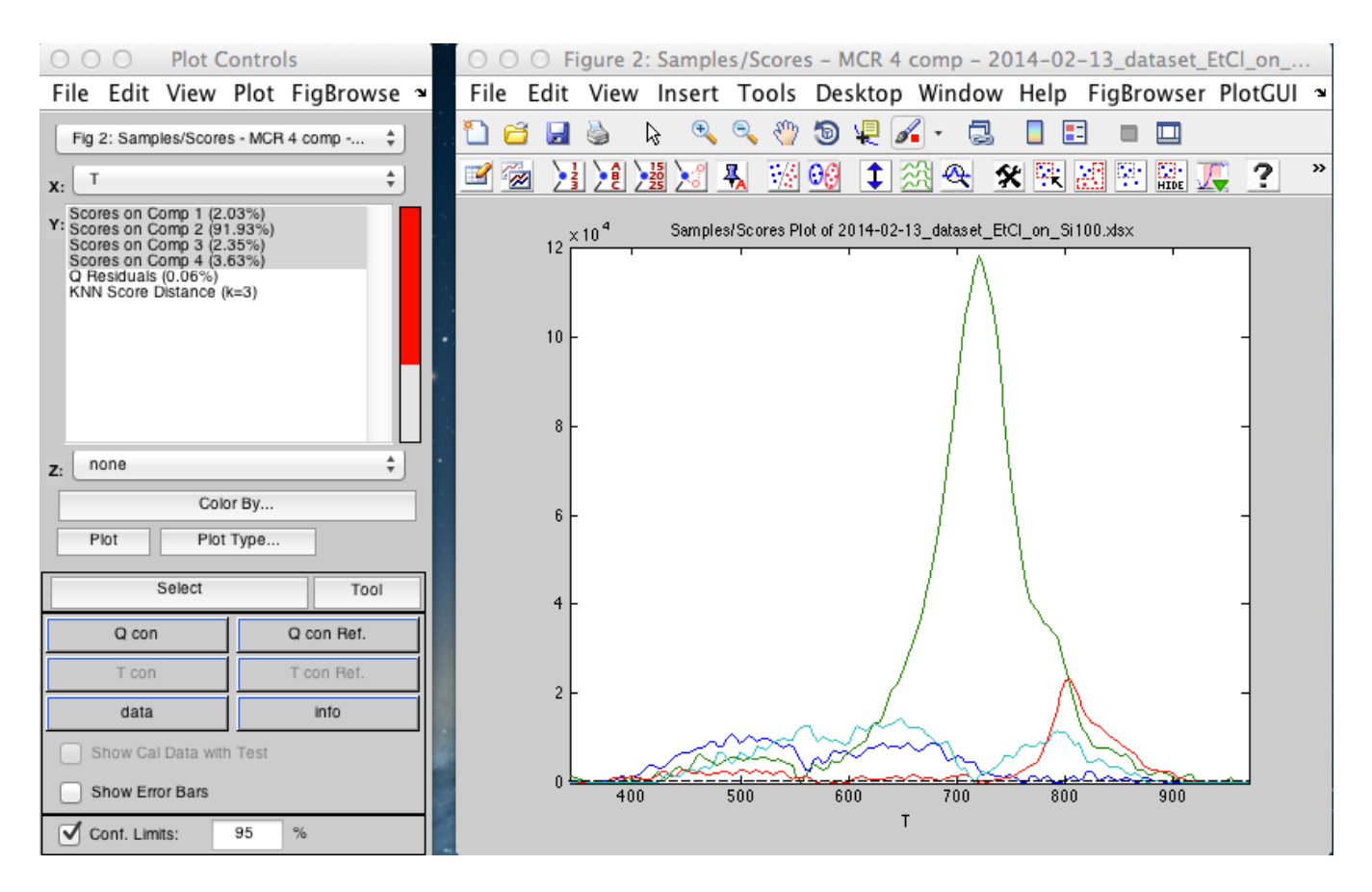

Figure 48

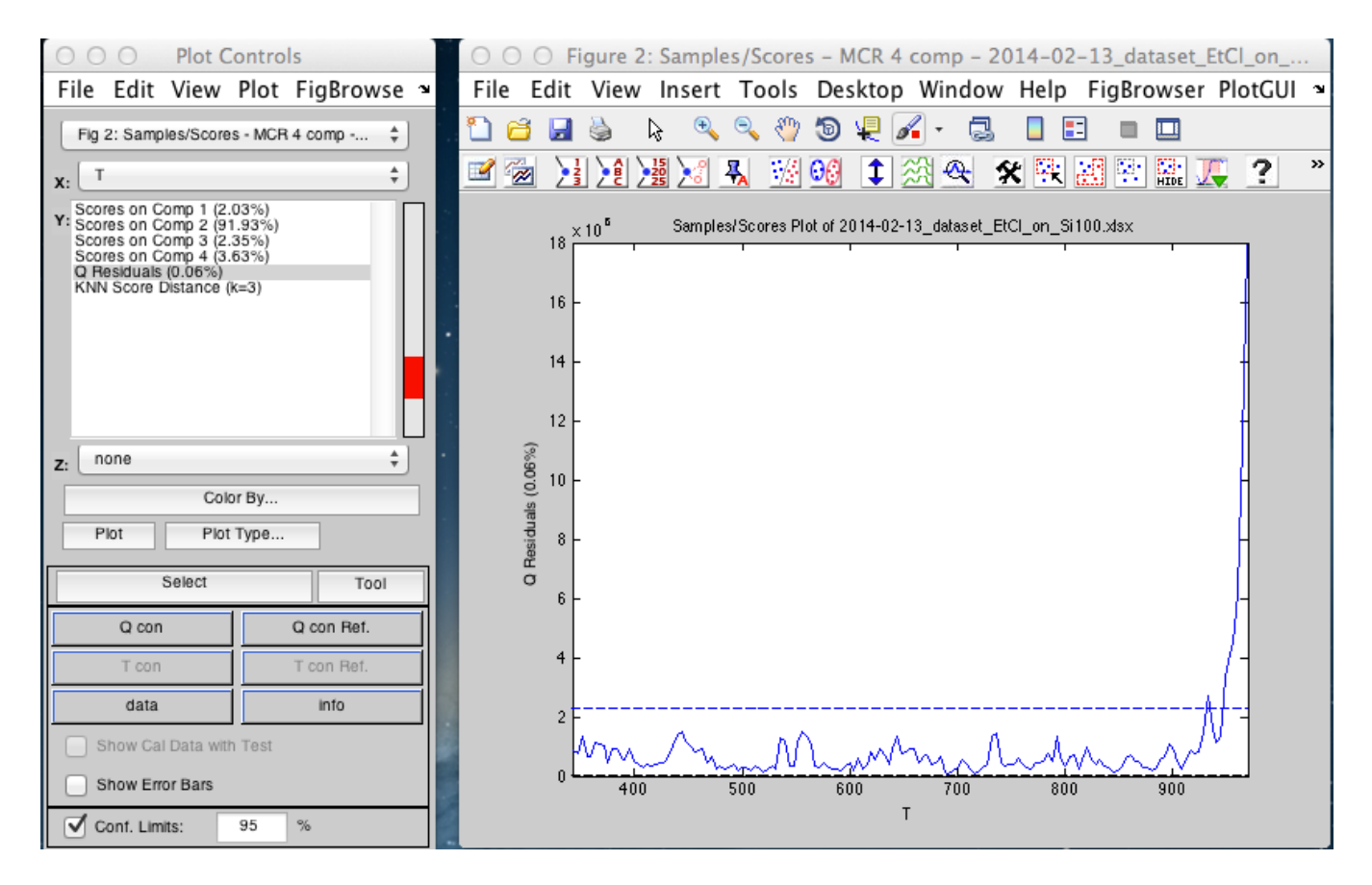

Figure 49

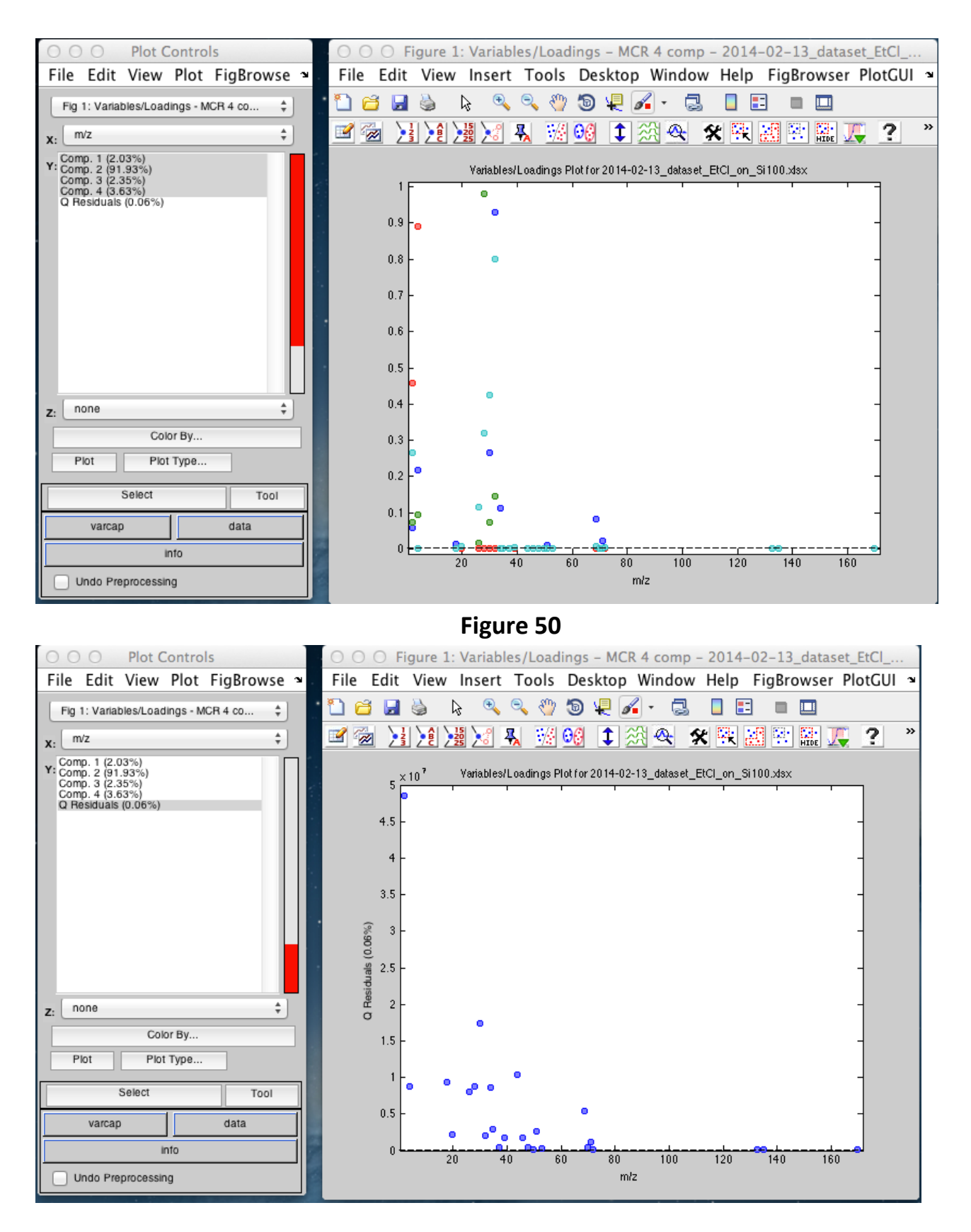

Figure 51

If we want to be more exigent about how a peak should look like, we can also insert constrains in temperature. For example, H2 (D2) is expected to leave the surface around 800 K, with the onset of desorption starting above 700 K. Then, it is possible to insert a constraint in the C matrix. It will have to have the dimensions (157 x 1) (one column) and with values of 0 up to the row 95, which is the one that corresponds to T=700 K. By doing this, now C and S of C3 appear grey in the window

| COO Equality Cons | traints Settings |
|-------------------|------------------|
| - Concentrations  | Spectra          |
| 1 Load X • • 10   | 1 Load X • 10    |
| 2 Load X • 10     | 2 Load X • 10    |
| 3 Load X • 10     | 3 Load X • 10    |
| 4 Load X • 10     | 4 Load X • 10    |
|                   |                  |
|                   |                  |
|                   |                  |
|                   |                  |
|                   |                  |
|                   |                  |
|                   | Cancel OK        |

Figure 52

The result for component 3 is highlighted in Figure 53

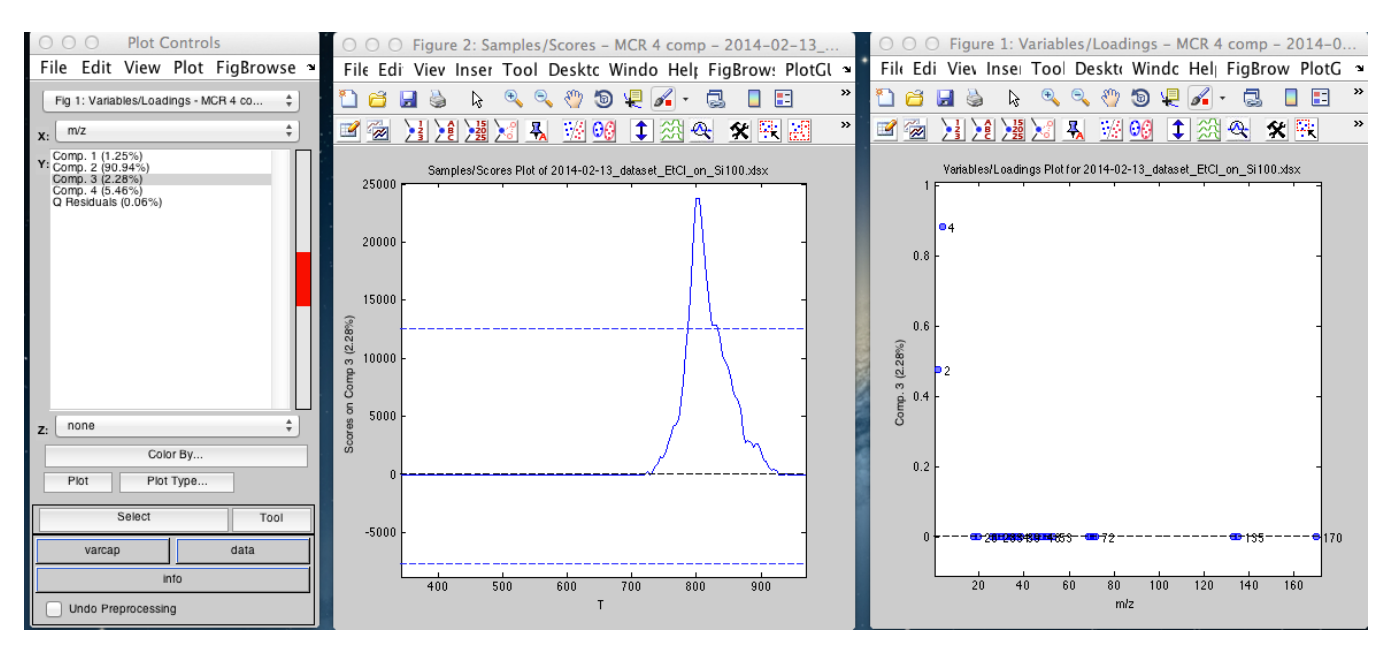

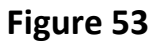

This model has been saved and exported into excel. The data is available as file mcr\_4\_component\_constrains.